Volume

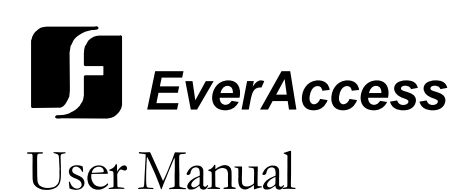

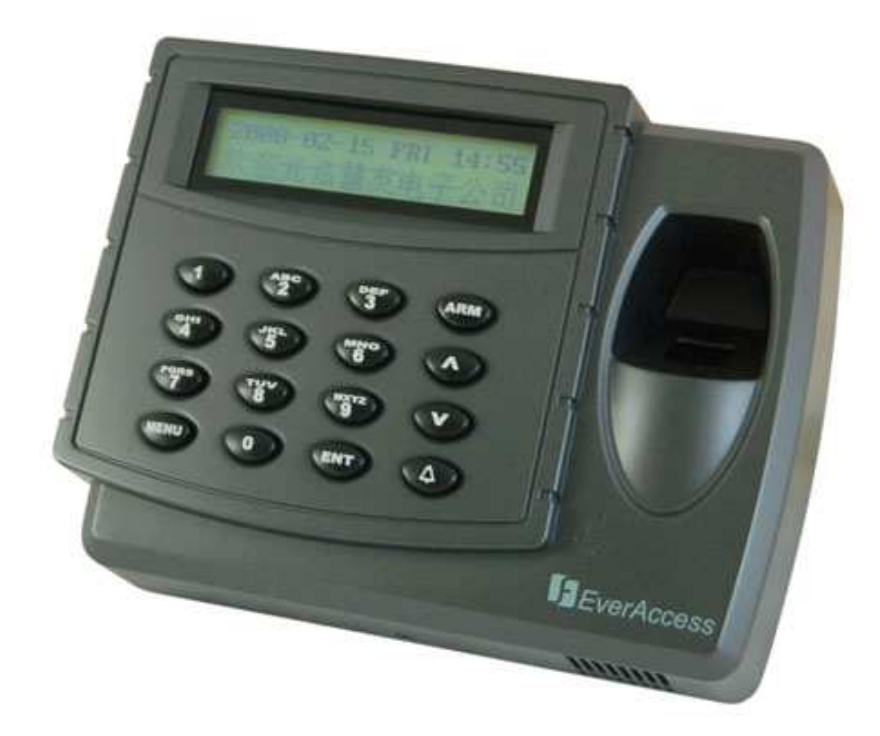

# Flex Series Fingerprint Single Door Controller

**EBC890** 

EVERFOCUS ELECTRONICS CORPORATION

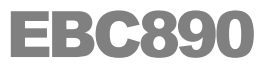

# **Instruction Guide**

© 2004~2008 EverFocus Electronics Corp 1801 Highland Ave Duarte CA 91010 Phone 626.844.8888 • Fax 626.844.8838

All rights reserved. No part of the contents of this manual may be reproduced or transmitted in any form or by any means without written permission of the Everfocus Electronics Corporation.

#### **Read This First**

Read this instruction guide before you install or operate your EverAccess product.

Note: Use this product only for the purpose for which it was designed. Product specifications might be subject to change without prior notice.

# Safety Warning

- This product is designed for indoor use only. Do not expose the product to high humidity and dust.
- > Temperature: this product is designed to operate in the temperature range  $20^{\circ}$ F ~143°F
- Cleanse: Power off the product before cleansing. Do not use liquid cleaners or aerosol cleaners. Use a damp cloth to clean it.
- Maintenance: Do not spill liquid of any kind onto the product. It may erode the components and cause short-circuiting.
- Service: Do not attempt to service the product by yourself. Opening or removing covers may expose you to dangerous voltage or other electric hazards. Contact our technical support for any service or repair needs. Unauthorized opening or tampering of the product may void the warranty.

#### **Table of Contents**

| Specifications      | 1 |
|---------------------|---|
| Chapter 1           |   |
| Product Overview    | 1 |
| Feature Highlights  | 1 |
| Parts List          | 2 |
| Controller Layout   | 3 |
| Terminal Definition | 4 |

#### Chapter 2

| Installation Overview                       | 6 |
|---------------------------------------------|---|
| Preparing for the Installation              | 6 |
| Obtain a Floor Plan                         | 6 |
| Determining Hardware and Location           | 6 |
| Determine Fingerprint Access Requests       | 8 |
| Determining System Structure and Components | 9 |

#### Chapter 3

| Hardware Installation                    | 10 |
|------------------------------------------|----|
| Mounting Fingerprint Controller          | 10 |
| Connection to Door Lock                  | 11 |
| Connection to an Electric Strike         | 12 |
| Connection to a Magnetic Lock            | 12 |
| Connection to Request-to-Exit            | 13 |
| Connection to Door Sensor                | 13 |
| Connection to Alarm Input                | 13 |
| Connection to Alarm Output               | 14 |
| Connection to Fire Alarm                 | 15 |
| Connection to Tamper Switch Alarm Output | 15 |
| Connection to Door Bell                  | 15 |
| Connection to External Wiegand Device    | 15 |

#### Chapter 4

| Connecting Fingerprint Controller and Computer | 16 |
|------------------------------------------------|----|
| Connection to Computer via RS232               | 16 |

| Connection to Desktop Reader via RS485       | 17 |
|----------------------------------------------|----|
| RS485 Bus Based Networking System            | 17 |
| RS485 Bus Extension                          | 18 |
| Connection to Multiple Controllers via RS485 | 19 |
| TCP/IP Based System                          | 20 |

#### Chapter 5

| Connecting Power            | 21 |
|-----------------------------|----|
| Connecting the Power Supply | 21 |
| Reset Controller            | 21 |
| Before First Use            | 22 |

#### Chapter 6

| Fingerprint Capture                     | 23 |
|-----------------------------------------|----|
| Tips to Capture a Fingerprint           | 23 |
| Maintenance                             | 24 |
| Way to Clean Fingerprint Module Surface | 24 |

#### Chapter 7

| Controller Functionality and Configuration | 25 |
|--------------------------------------------|----|
| General Operation Guideline                | 25 |
| Show Firmware Version                      | 25 |
| Enter System Configuration                 |    |
| Verify System PIN                          |    |
| Verify Administrator Fingerprint or Card   |    |
| Main Setting Items                         | 27 |
| System Setting                             | 27 |
| Enter System Setting Menu                  |    |
| Set Date Format                            |    |
| Set Date                                   |    |
| Set Time                                   | 29 |
| Auto Daylight Savings Time                 | 29 |
| Set System Password                        | 29 |
| Set Arm Password                           |    |
| Set Wiegand Output Format                  |    |
| Set Language                               |    |
| Set Time Server Setting                    |    |
| System Info                                |    |
| Erase All Events                           |    |

| Restore Factory Settng         | 32 |
|--------------------------------|----|
| User Setting                   | 32 |
| Enter User Setting Menu        | 32 |
| Add User                       | 33 |
| Delete Users                   | 34 |
| Delete a User                  | 34 |
| Delete All Users               | 34 |
| Set User Properties            | 35 |
| Administrator Setting          | 35 |
| ARM Setting                    | 35 |
| First Person In Setting        | 36 |
| Set Fingerprint                | 36 |
| Change Card Number for a User  | 37 |
| Set User PIN Setting           | 37 |
| Show User Properties           | 38 |
| Door Setting                   | 38 |
| Enter Door Setting Menu        | 38 |
| Door Access Schedule Setting   | 38 |
| Door Access Mode Setting       | 39 |
| Open Time Setting              | 40 |
| Set Door Hold Open Time        | 40 |
| Set Door Control at Fire Alarm | 41 |
| Alarm Setting                  | 41 |
| Alarm Configuration Basics     | 41 |
| Enter Alarm Setting Menu       | 42 |
| Fire Alarm                     | 42 |
| SYS PIN Fail                   | 42 |
| ARM PIN Fail                   | 43 |
| Remote Alarm                   | 43 |
| Unknown User                   | 43 |
| Expired User                   | 43 |
| Invalid Time                   | 44 |
| User PIN Fail                  | 44 |
| Door Forced Open               | 44 |
| Door Held Open                 | 44 |
| Zone Alarm 1~4                 | 44 |
| Arm Zone Setting               | 45 |
| Enter Arm Zone Setting Menu    | 45 |
| Set Active Arm Zone Setting    | 45 |
| Set ARM Delay Time             | 46 |

| Alarm Output Mode                                   | 46 |
|-----------------------------------------------------|----|
| Address Setting                                     | 47 |
| ARM / DISARM                                        | 47 |
| Arm / Disarm the System using the Controller Keypad | 47 |
| Reset the Alarm                                     | 48 |

#### **Chapter 8**

| Software Setup                                          | 50        |
|---------------------------------------------------------|-----------|
| Install the Software in the Control Computer            | 50        |
| Setup the User Accounts for the Software                | 51        |
| Configure the Controller and All Other Hardware         | 51        |
| Configure the Holidays, Access Group and Door Control S | chedule52 |
| Enroll Card Holders                                     | 52        |
| Enroll Fingerprints for Card Holders                    | 53        |
|                                                         |           |

| Notes |
|-------|
|-------|

## **Specifications**

| Items                         | Parameter                                    |  |
|-------------------------------|----------------------------------------------|--|
| User capacity                 | 1000 (each user can register 2 fingerprints) |  |
| Event record capacity         | 40,000                                       |  |
| Maximum controllers           | 127 (and expandable)                         |  |
| connected via RS 485          |                                              |  |
| Fingerprint verification time | 1:1 : $\leq$ 2 seconds                       |  |
|                               | 1:N : $\leq$ 3 seconds (1000 users)          |  |
| False positive rate           | 0.00001%                                     |  |
| Auto-detect function          | Yes                                          |  |
| Access authentication modes   | 12                                           |  |
| Maximum door number           | 1                                            |  |
| Communication format          | Wiegand26 or Wiegand34 format                |  |
| User password                 | 6 digit                                      |  |
| System password               | 6 digit                                      |  |
| Alarm password                | 6 digit                                      |  |
| Alarm input                   | 1 fire alarm, 4 arm zone alarm inputs        |  |
| Alarm output                  | 2 alarm outputs                              |  |
| Communication ports           | RS232 or RS485                               |  |
| Band rate                     | 9600 bps                                     |  |
| Programmable duration         | 10 per day with minimum duration of 5 min    |  |
| Programmable date             | 3 date types, up to 255 dates                |  |
| Card Expiration               | Yes                                          |  |
| Auto day-light saving         | Yes                                          |  |
| Build-in keypad               | 4 x 4 back-lit                               |  |
| LCD screen                    | 2 x 20 back-lit                              |  |
| Real-time clock               | Yes                                          |  |
| Max current draw for door     | 5A                                           |  |
| control relay                 |                                              |  |
| Max current draw for alarm    | 2A                                           |  |
| relay                         |                                              |  |
| Supply voltage                | DC 10~15V                                    |  |
| Power consumption             | <9W                                          |  |
| Dimension                     | 179L x 137W x 48H (mm)                       |  |
|                               |                                              |  |

# Chapter

## **Product Overview**

EBC890 is EverAccess® Flex series fingerprint controller, an advanced product that incorporates state-of-the-art fingerprint recognition technology. It can directly work with up to 127 Flex series controllers (Part# EFC-02-1A) over one RS-485 bus or more Flex controllers on the platform of Flex software (Version 1.3.1.14 or later).

EBC890 provides the biometric check – fingerprint verification. It is less vulnerable to unauthorized tampering and provides higher security in contrast to regular card based access control products.

EBC890 fingerprint controller also contains a built-in proximity card reader. The integration of the single door controller and the reader can simplify the installation and save the cost.

Plus the 4x4 keypad on the front panel, EBC890 supplies three methods of protection: biometrics, card access and PIN. Besides the high security level, it delivers flexible, various access verification methods – allow up to 12 authentication modes: fingerprint alone, fingerprint + card, fingerprint + PIN, fingerprint + card + PIN, etc.

The EBC890 fingerprint controller features a fashion design with an elegant arched panel. The back-lit LCD screen supports 2x20 character display. Users can easily setup the controller from the keypad for a minimum effort installation. The keypad area is also back-lit to guarantee a clear visual view both day and night. The uniquely designed anti-break housing provides maximum protection against physical damage and vandalism.

With its high-accuracy fingerprint recognition, user-friendly menu, flexible configuration, the EBC890 fingerprint controller is the ideal solution to meet your access control needs.

#### **Feature Highlights**

- Large storage capacity: up to 1000 users and 40,000 event records
- Maximum compatibility: It can work as stand-alone, or with other EverAccess Flex series controller, or with computers directly to the management software.
- Powerful management features: entry/exit access managed by time, schedule, arm zone, and/or user access rights

1

- Powerful alarm function: easy connection to alarm panel, ability to arm/disarm, specific fire alarm input with corresponding door control
- Support 1 fire alarm input, 4 alarm inputs, 2 alarm output and 1 tamper alarm output
- Flexible 12 access authentication modes
- Large 2x20 characters LCD
- Easy configuration using keypad
- Back-lit LCD screen and keypad area
- Built-in transient voltage suppressor (TVS) to protect controller against electric surge
- Expandable to 127 Flex series controller network using RS-485 bus
- Built-in proximity reader and single door controller simplify the installation
- Support Wiegand 26-bit and 34-bit format

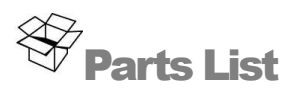

Please be careful when you unpack the box due to the electronics devices inside. Check and make sure that you have all the items listed below inside the original box:

- > 1 EBC890 fingerprint controller (with supporting frame)
- 1 user manual
- I Flex Series software CD
- ➤ 1 hex screw driver
- ➤ 4 screws

**Please Note:** If an item appears to have been damaged in shipment, replace it properly in its carton and notify the shipper. If any items are missing, notify your Everfocus Electronics Corp. Sales Representative or Customer Service. The shipping carton is the safest container in which the unit may be transported. Save it for possible future use.

Note: Fingerprint Controller Kit also includes a desktop fingerprint reader from 3rd party.

### **Controller Layout**

Figure 1.1 shows the layout of the EBC890 Fingerprint Access Controller along with its main components and their functions.

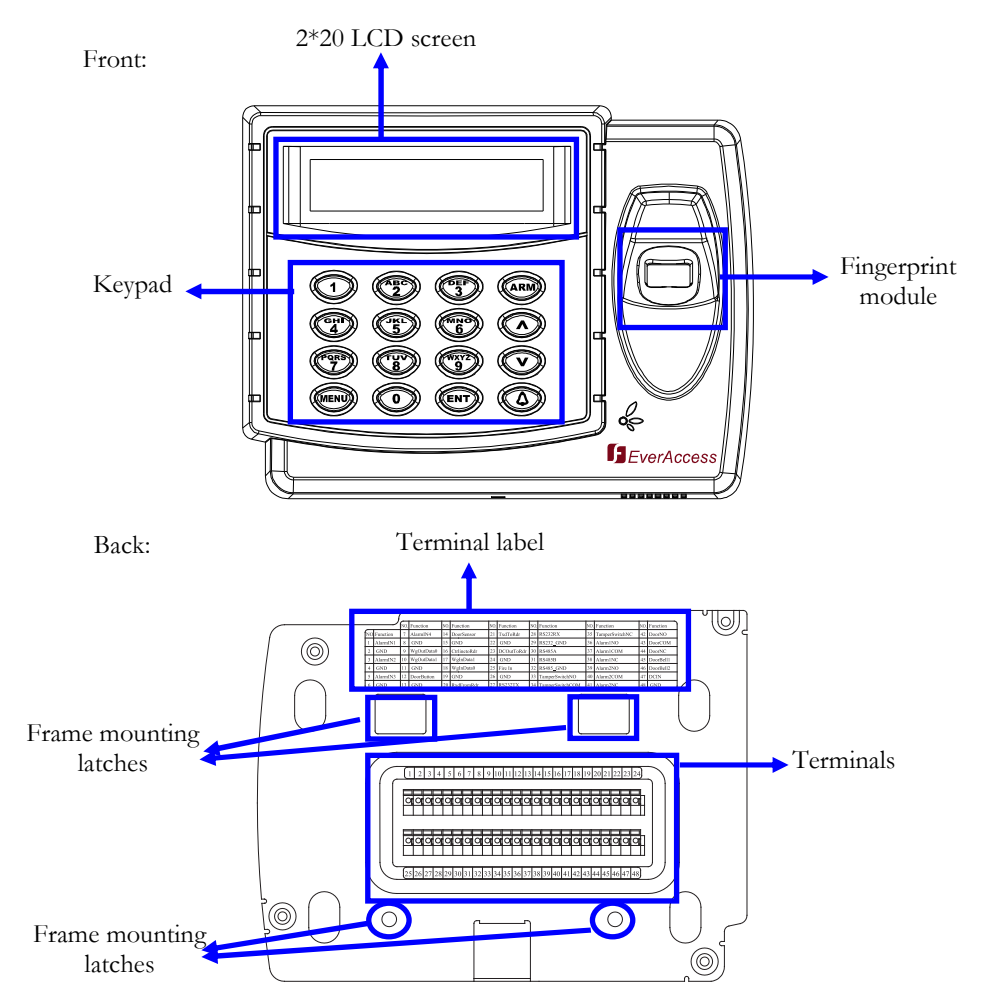

Fig. 1. Fingerprint Controller Layout

The front size of the fingerprint control is separated into 3 areas: fingerprint module, LCD and keypad. Terminals, terminal definition label and frame mounting holes are located at the back panel of the fingerprint controller.

(1) Fingerprint module

The auto-on function will detect when a finger is approaching the optical sensor.

#### (2) LCD screen

The LCD screen displays the current status of the controller and the menu. The size is  $2 \ge 20$  characters and it has back-light for night use.

(3) Keypad

The keypad provides an easy interface to operate the controller.

(4) Terminals

All the peripherals to the fingerprint controller are connected to the terminals at the back panel.

(5) Terminal label

The label marked all the terminal definitions.

(6) Frame mounting holes

The fingerprint controller is placed and locked on the provided frame through these holes.

#### **Terminal Definition**

There are totally 48 terminals for the fingerprint controller, grouped into 2 rows at the back panel. The top row is terminal 1 to terminal 24 from left to right. The bottom row is terminal 25 to terminal 48. The positions and index of the terminals are shown in the below figure.

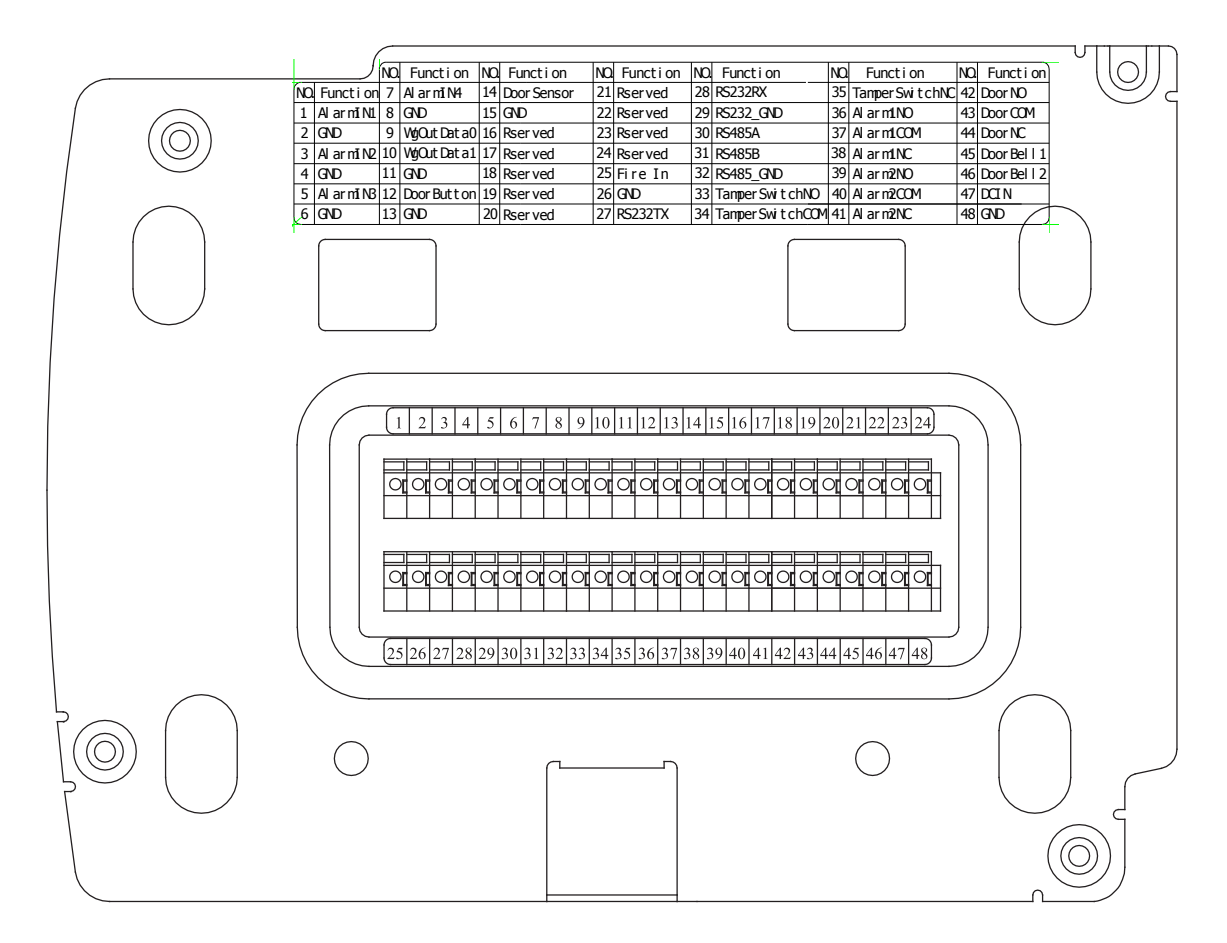

Fig. 2. Fingerprint Controller Terminals

The definitions of the terminals are found in the following table:

| No | Terminal   | Function                 | No | Terminal Name   | Function                                         |
|----|------------|--------------------------|----|-----------------|--------------------------------------------------|
| 1  | AlarmIN1   | Alarm input 1            | 25 | Fire IN         | Fire alarm input                                 |
| 2  | GND        | GND of alarm input 1     | 26 | GND             | GND                                              |
| 3  | AlarmIN2   | Alarm Input 2            | 27 | RS232TX         | TX pin of RS232                                  |
| 4  | GND        | GND of alarm input 2     | 28 | RS232RX         | RX pin of RS232                                  |
| 5  | AlarmIN3   | Alarm Input 3            | 29 | RS232_GND       | RS232 ground                                     |
| 6  | GND        | GND of alarm input 3     | 30 | RS485A          | Signal A of RS485 bus                            |
| 7  | AlarmIN4   | Alarm Input 4            | 31 | RS485B          | Signal B of RS485 bus                            |
| 8  | GND        | GND of alarm input 4     | 32 | RS485_GND       | RS485 Ground                                     |
| 9  | WgOutData0 | Wiegand Data 0<br>Output | 33 | TamperSwitchNO  | Normally open pin of tamper switch relay output  |
| 10 | WgOutData1 | Wiegand Data 1 output    | 34 | TamperSwitchCOM | Common pin of tamper switch relay<br>output      |
| 11 | GND        | GND                      | 35 | TamperSwitchNC  | Normally close pin of tamper switch relay output |
| 12 | DoorButton | Request-to-exit button   | 36 | Alarm1NO        | Normally open pin of alarm relay<br>output 1     |
| 13 | GND        | GND                      | 37 | Alarm1COM       | Common pin of alarm relay output 1               |
| 14 | DoorSensor | Door sensor input        | 38 | Alarm1NC        | Normally close pin of alarm relay<br>output 1    |
| 15 | GND        | GND                      | 39 | Alarm2NO        | Normally open pin of alarm relay<br>output 2     |
| 16 | NC         | Reserved                 | 40 | Alarm2COM       | Common pin of alarm relay output 2               |
| 17 | NC         | Reserved                 | 41 | Alarm2NC        | Normally close pin of alarm relay<br>output 2    |
| 18 | NC         | Reserved                 | 42 | DoorNO          | Normally open pin of door control relay          |
| 19 | GND        | GND                      | 43 | DoorCOM         | Common pin of door control relay                 |
| 20 | NC         | Reserved                 | 44 | DoorNC          | Normally close pin of door control relay         |
| 21 | NC         | Reserved                 | 45 | DoorBell1       | Input 1 of door bell                             |
| 22 | GND        | GND                      | 46 | DoorBell2       | Input 2 of door bell                             |
| 23 | DC Out     | Reserved                 | 47 | DC IN           | DC power input                                   |
| 24 | GND        | GND                      | 48 | GND             | Ground of power input                            |

Table 1. Fingerprint Controller Terminal Definition

# Chapter **2**

## **Installation Overview**

This chapter introduces the basic concept on how to install an access control system. The experienced installer can jump to section "Determine Fingerprint Request" to get the installation overview related to Flex fingerprint controller and other flex controllers.

The overall installation steps are shown in the following block diagram Fig. 1. The detailed descriptions are given in the subsection below.

#### **Preparing for the Installation**

Before beginning the installation, it is recommended that the user gather certain information to better prepare. Proper preparation will help ensure a smooth installation, and will save the installer time and reduce unnecessary efforts. The following information is essential for a professional installation:

#### **Obtain a Floor Plan**

Obtain a floor plan of the building in which the access control system is to be installed. Obtaining a floor plan helps the installer determine what components need to be installed, and where. It also is essential in determining the length of cable needed to connect readers to the controller. A floor plan can be a blue print of the building, a design, or simply a drawing of the facility. Any document showing the footprint of the building can be used. The dimensions are important to note, especially when determining cable lengths. A floor plan may be obtained from your local city hall.

#### **Determining Hardware and Location**

Determining which hardware to use and where it will be installed. This is the most crucial step in the preparation stage. First, determine how many access points, or doors, need to be managed by the access control system. These access points will control the security of the facility, and can limit the entry and exit to and from any given area of the building. After deciding which doors need to be controlled, the user must also determine the level of security needed at each door. There are many ways to manage each door, using different resources. These resources include, but are not limited to: proximity readers, mag stripe readers, relays, and request to exits. A few common door configurations are described below:

6

#### Step 1: Preparing for the Installation

- Obtain a floor plan
- Determine the hardware and location
- Determine the number of controller and modules and system architecture

#### Step 2: Hardware Installation

- Mount the controller and enclosure
- Install and connect the card readers
- Connect the electric strikes or mag locks
- Connect the controller to the system computer and desktop reader
- Mount a backup battery in the enclosure

#### Step 3: Software Setup/Configuration

- Install the software in the control computer
- Setup the user accounts who will use the software
- Configure the controller and all other hardware settings
- Configure the holidays, access group and the door control schedule
- Enroll the cards and set the cardholders' properties

1. One reader, basic access control

The most basic configuration involves one card reader and an electric strike. In this configuration, a person presents a card to the reader, and is either granted or denied access. The electric strike unlocks if the system grants access. Another variation of this scenario involves setting the system up to monitor whether the door is open, which allows the system to protect against propped open doors, or doors being held open for too long.

2. One reader, with request to exit device

Fig. 3. Installation Overall Steps

Adding a request to exit device to scenario 1 allows the system to control when to allow people to exit through a door. Request to exit devices include buttons that a person must press in order to exit, or a motion detector that automatically unlocks the door when a person approaches. These devices are always installed on the secure side of the door.

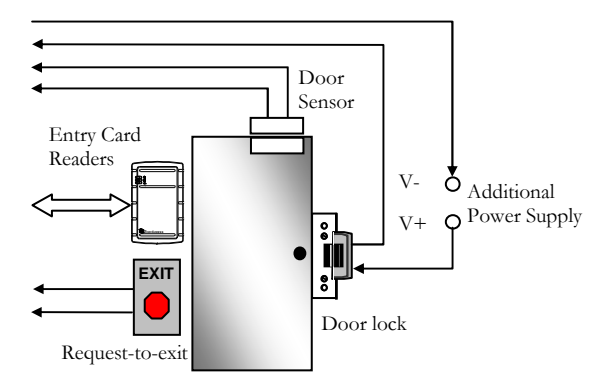

Fig. 4. Common Door Configuration with Entry Reader

3. Two readers, entry and exit access control

If additional security is needed at a particular door, or if the administrator needs a record of the time and date that people enter AND exit a door. Adding a second reader on the secure side of the door will require people to present a card to exit as well as enter. This scenario provides the added security benefit of allowing the system to control who can enter, and who can exit. It also allows the administrator to control when people can enter and exit.

Scenario 1 and 2 require one reader. Scenario 3 requires two. Each door module on the EverAccess controller can control two readers. Therefore, scenarios 1 and 2 allow one door module to control two doors. Scenario 3 requires one door module for each door. This is important to consider when choosing the appropriate number of modules and readers.

#### **Determine Fingerprint Access Requests**

The biometric recognition technology used in the fingerprint controller provides a higher security level than regular card access system. Determine the number of the access points where the fingerprint access is required. The fingerprint controller has a built-in reader, so it can be used as an entry reader. A common door configuration with the fingerprint controller is shown in the below figure:

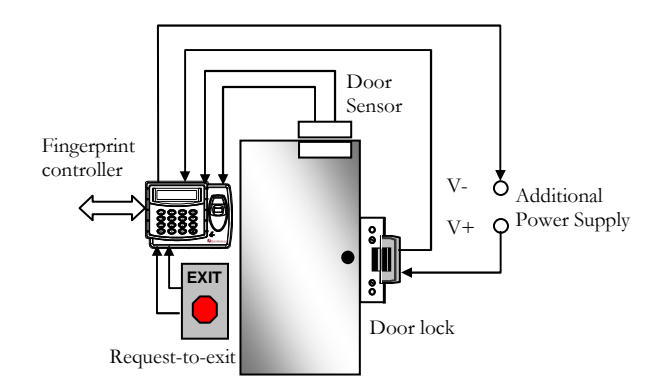

Fig. 5. Common Door Configuration for Fingerprint Controller

As the Fig. 5 shows, the fingerprint controller will first work as a controller that receives inputs of door lock, door sensor, request-to-exit. Also the built-in reader in the fingerprint controller will sense the presented cards. No additional entry reader is needed. An exit reader can be installed depending on the actual requirement and connected to the fingerprint controller. The fingerprint controller can be further to be networked with more flex controller or connect to computer.

#### **Determining System Structure and Components**

Determine how many flex controllers and fingerprint controller are needed, and whether an Ethernet interface is required.

- 1. Each EverAccess controller can accommodate up to 8 card readers. If the system to be installed requires more than 8 readers, additional controllers are necessary. These controllers can be connected to the system as described in chapter 4.
- 2. The fingerprint controller can support 2 readers (one built-in, one additional) on one door. Also it can network with other Flex controllers.
- 3. If one or more controller is to be installed at a different location than the system computer is to be installed, an Ethernet interface is required to connect over the internet. An Ethernet interface may also be used in locations at which the controllers are installed a long distance away from the system PC. Please refer to chapter 4 for more details on installing the Ethernet interface.

# Chapter 3

## **Hardware Installation**

In this chapter, after preparing for the installation, the user is ready to begin the install. This section will describe, in general terms, how to install the hardware including wiring. Here are the following processes:

- Mount the support frame and controller
- Connect the electric strikes or magnetic locks
- Connect the door sensor
- Connect the request-to-exit button
- Install and connect the card reader (optional)

#### **Mounting Fingerprint Controller**

The fingerprint controller has a built-in reader working as an entry reader, so it should be installed close to the door where it guides. As a common rule, the fingerprint controller should not be installed on a metal, which will lower the card sense range.

The fingerprint controller package contains a supporting frame to elevate the controller in order to make wire connections more convenient. The installation is described in the steps below:

Step 1: Mount the supporting frame on to the wall.

Use the four anchor screws (provided in the package) to mount the frame to the wall. Show it as the Fig. 6.

#### Step 2: Make cable hole

In the terminal area, marked as 1 in step 1 of the figure, make a hole on the wall, big enough to allow all the wires go through. Note the wiring diagram will be addressed in the following sections. Wire all the required cables before step 3.

Step 3: Mount the fingerprint controller to the supporting frame

Align the fingerprint controller to the 4 latches (marked as 2 to 5 in step 1 figure) on the frame, and attach the controller to the frame (marked as 1 in step 2 figure). Make sure the

latches are in position. Then push down the controller a little bit to lock the position (marked as 2 in step 2 figure).

Step 4: Lock the screw at bottom

Secure the controller to the base board by tiding the screws at bottom of controller (exclusive screw driver is provided in the controller package).

Note: the screw has to be fastening to push down (secure) the tamper switch.

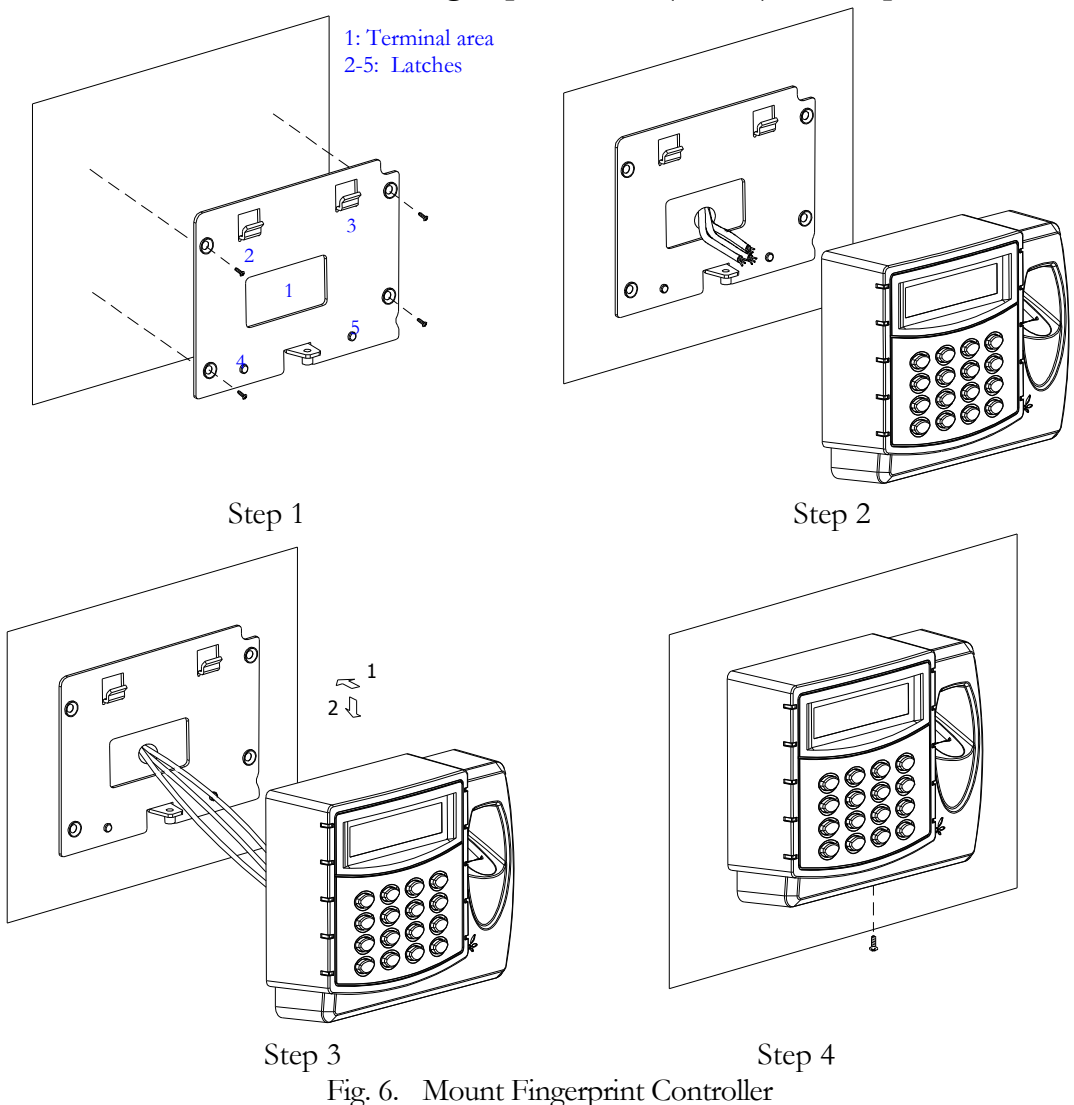

#### **Connection to Door Lock**

Electric strikes and magnetic locks are used to keep doors locked unless the system grants access or the user sets the doors to remain unlocked. The installer must supply the electric strikes and/or magnetic locks. It is recommended that the installer follow and keep the instructions for these locks. One strike or mag lock is required for each door. These locks

must be powered separately from the controller. The mounting instructions for strikes and mag locks vary depending on the manufacturer and type of lock. Please consult the instructions included with the door hardware when installing. Once the locks are installed, follow the instructions below to connect them to the controller.

The fingerprint controller has one door controller delay for the door lock control. Terminal 43 is named common terminals (COM). Terminal 42 is used for normally open terminal (N.O.) locks. Terminal 44 is used for normally closed terminal (N.C.) locks.

The electrical door lock must have a separate power supply. The power supply for the electrical door lock depends on the specification of the lock. Carefully choose the cable connecting the door locks to fit the current draw. Two common types of electrical door locks in the market are electric strike locks and magnetic locks. The connection methods for these examples are shown in Fig. 7Fig. 8 respectively.

#### **Connection to an Electric Strike**

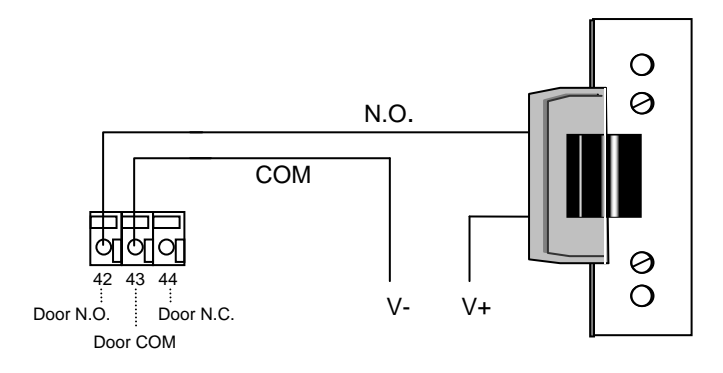

Fig. 7. Example for Connecting an Electric Strike

#### **Connection to a Magnetic Lock**

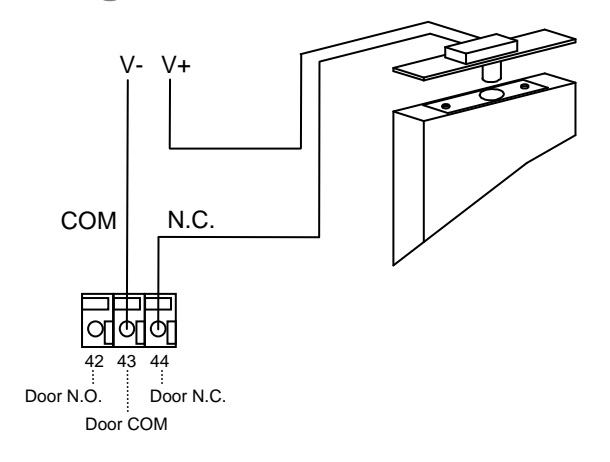

Fig. 8. Example for Connecting a Magnetic Lock

Please NOTE:

- 1. The maximum current outputted by the door lock relay on the fingerprint is less than 5A. If the current for door lock exceeds the capacity, an external power relay is needed.
- 2. V+ in the figures represents one lead of power from an external power source. When using DC Voltage for the lock, put the positive lead here. When using AC the leads are interchangeable.

#### **Connection to Request-to-Exit**

When fingerprint controller receives a valid signal (closed connection) from the request-to-exit device, like a button, the controller will unlock the door for the specified open time. Connect the request-to-exit device to terminal 12 and 13, shown as the below figure:

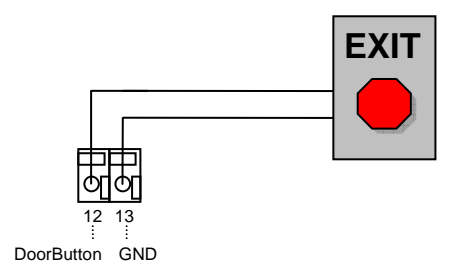

Fig. 9. Connecting REX to Controller

#### **Connection to Door Sensor**

Door sensor presents the door status, i.e. if it is open (open circuit) or closed (short circuit). Connect the two wires from door sensor to terminal 14 and 15 of fingerprint controller, shown as the below figure:

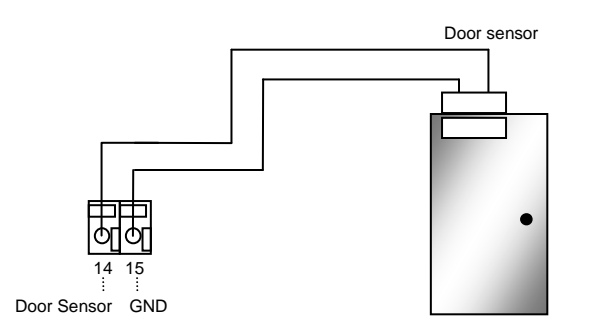

Fig. 10. Example for Connecting Door Sensor to Controller

#### **Connection to Alarm Input**

Fingerprint controller supports 4 general alarm inputs, for example, a motion sensor or a glass sensor. Normally the 4 alarm inputs can represent 4 arm zones, but they can be freely defined based on the actual application. When a valid alarm input (closed circuit) is detected, the

controller will energize the specified alarm output relay. Fingerprint controller support 2 alarm output relay and the 4 alarm inputs can be assigned to either one of the two alarm output relays. The connection to a general alarm input is shown below:

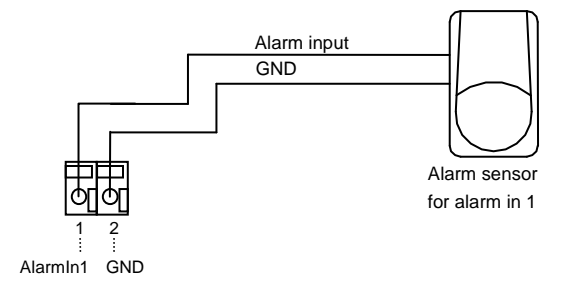

Fig. 11. Connecting Alarm-sensor to Fingerprint Controller

#### **Connection to Alarm Output**

Two alarm output relays are included in the fingerprint controller. Same as other Flex series controllers, fingerprint controller provides a flexible alarm output setting. Users can assign the corresponding relay status to the different events. There are three terminals for each alarm output relay: COM, N.O and N.C. The wiring depends on the alarm device. Please read the user manual of the external alarm devices before wiring. Using the 1<sup>st</sup> alarm output relay as an example, the wiring is shown in Fig. 12 and Fig. 13.

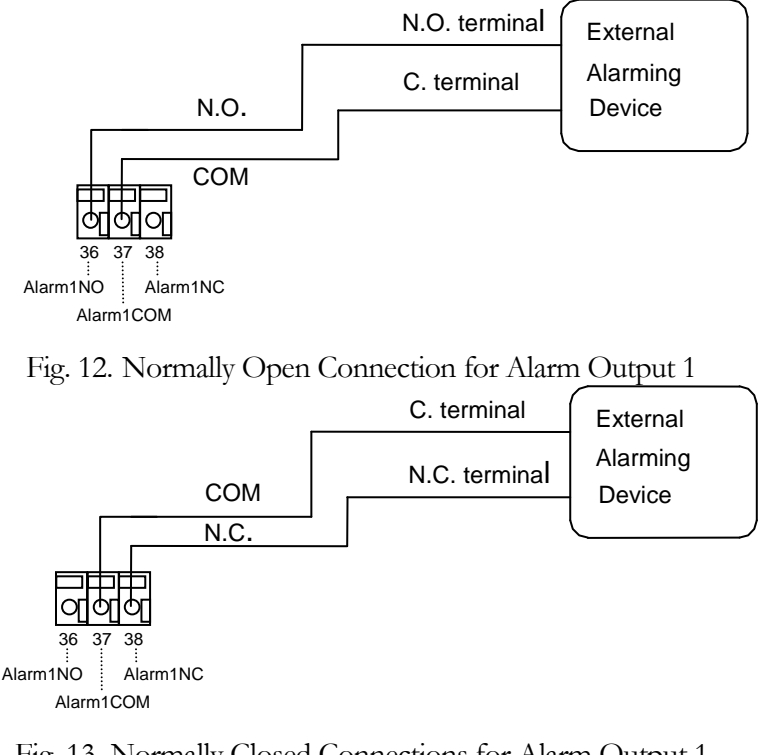

Fig. 13. Normally Closed Connections for Alarm Output 1

#### **Connection to Fire Alarm**

Fingerprint controller provides a special fire alarm input. Users can define either fail-safe or failsecure as door behavior on a valid fire alarm input (closed circuit). Connect fire alarm simply to terminal 25 and 26 at the back of fingerprint controller. The connection is similar as the connection to a general alarm input.

#### **Connection to Tamper Switch Alarm Output**

In step 3 to mount the fingerprint controller, a screw is needed to be locked at the bottom of the controller. The screw is not only securing the controller, but also pushing down the tamper switch. If someone tries to unlock the screw to remove the controller, tamper alarm will be triggered and the controller will energize the tamper switch relay output. The NO, COM and NC pin of the tamper switch relay are terminal 33, 34 and 35 respectively. Connect an alarm device to these terminals if it is required by the application.

#### **Connection to Door Bell**

If users press 🙆 button on the front panel, the fingerprint controller will send a valid signal (closed circuit) on door bell output. Connect terminal 45 and 46 to a bell device, shown in the below figure:

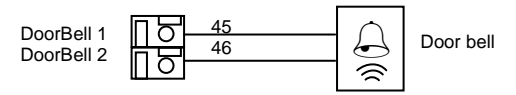

Fig. 14. Connecting to a Door Bell

#### **Connection to External Wiegand Device**

The fingerprint controller can send the sensed card number to an external Wiegand device. The connection to an external Wiegand device is shown in the below figure:

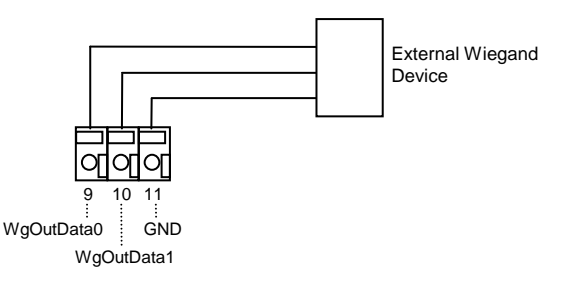

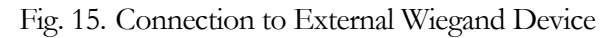

# Chapter 4

# **Connecting Fingerprint Controller and Computer**

#### **Connection to Computer via RS232**

As other EverAccess Flex series controller, the fingerprint controller is able to operate as a stand-alone device or as a networked device, connected directly to a PC via serial port.

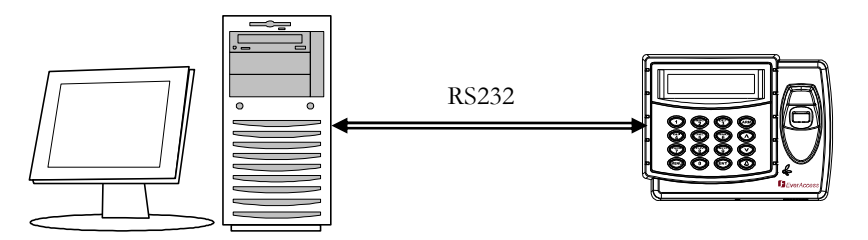

Fig. 16. Connecting Fingerprint Controller to a PC

To connect the fingerprint controller to the computer via RS232, the communication terminals should be wired to the computer serial port as follows: the RS232 TX terminal of the controller is linked to the RS232 RX of the serial port and the RS232 RX terminal is linked to the TX. Note that 15 meter is the max distance of RS232 connection from fingerprint controller to computer. Please use RS485 bus if the distance is longer than 15m.

Fig. 17 describes how to connect the DB9 port to the computer serial port. If a self-made cable and interface is used for connection, then a DB9 female connector is required. The terminal 27, 28 and 29 should be linked to the pin 2, 3 and 5 respectively, which are RXD, TXD and GND.

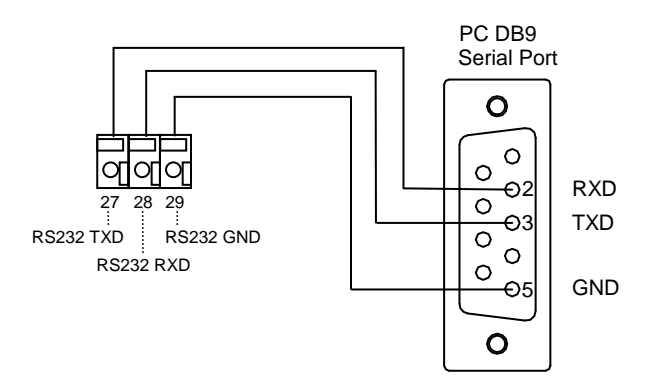

Fig. 17. Connection to Computer via RS232

#### **Connection to Desktop Reader via RS485**

To connect the fingerprint controller to the desktop reader via RS485 bus, terminal 30, 31 and 32 on the main module should be wired to the line 2, 1 and 3 in RJ45 head, as Fig. 18 shows. The RJ45 head is provided with the EverAccess desktop reader.

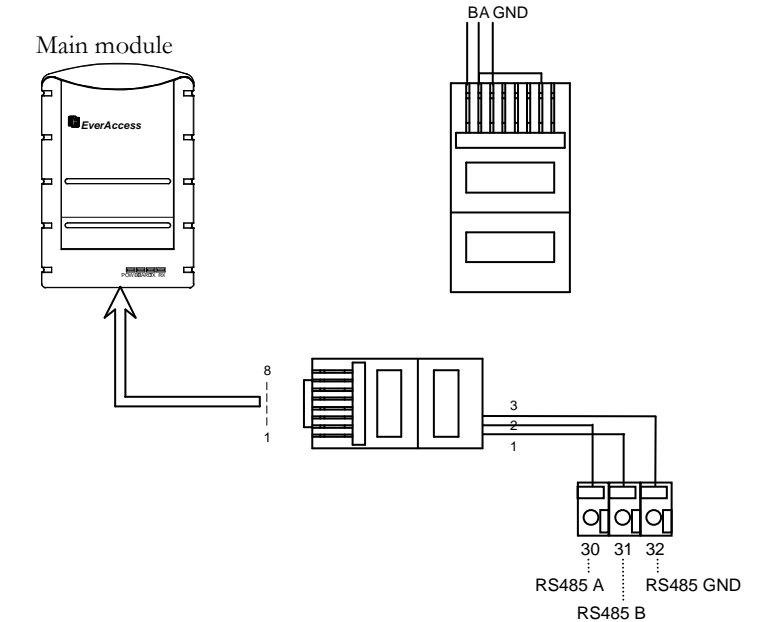

Fig. 18. Connection from Fingerprint Controller to Desktop Reader via RS485

#### **RS485 Bus Based Networking System**

Multiple EverAccess controllers can be connected to accommodate larger access control systems. The controllers are connected via RS485, as shown in Fig. 19. The desktop reader (Part#: ERS-871) is a critical component of an RS485 bus based system: it allows simple card enrollment and acts as the interface between multiple controllers and the PC.

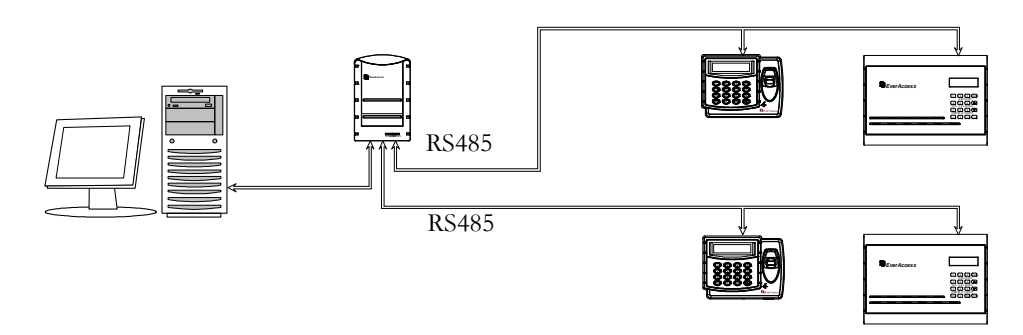

Fig. 19. Connections of Multiple Controllers

A brief overview of the installation:

- 1. Connect the EverAccess desktop reader to the computer via USB port.
- 2. Connect one or two controllers to the desktop reader via RJ45 port.
- 3. More controllers can be connected to each controller by RS485 bus.

#### **RS485 Bus Extension**

Multiple controllers can be connected to each other using an RJ45 network cable. Simply connect A to A, B to B and GND to GND on all controllers. In order to correctly transfer data, the controllers on the RS485 bus must be connected in a daisy chain format, as shown in the below figure.

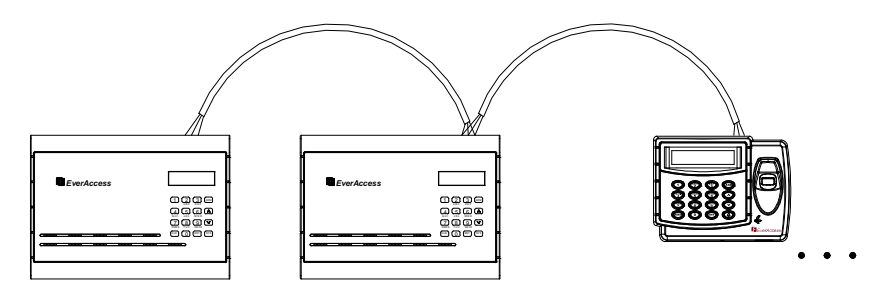

Fig. 20. The Daisy Chain Connection Controller to Controller

Two common INCORRECT connection methods are displayed in Fig. 21 as well.

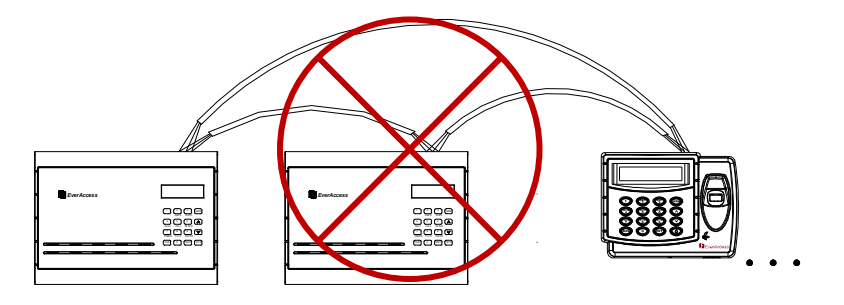

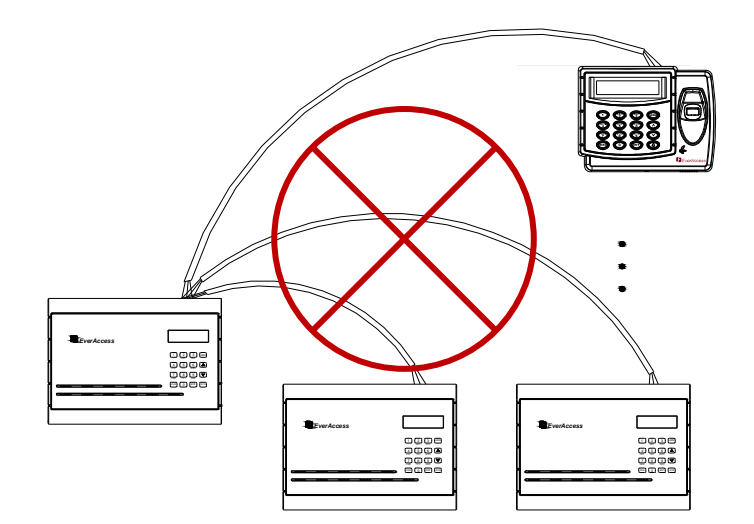

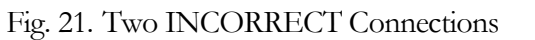

#### **Connection to Multiple Controllers via RS485**

Up to 127 controllers can be connected to each desktop reader via RS485 bus. The correct RS485 connection method has been briefly introduced in the section entitled "RS485 Bus Extension". Here shows the detailed terminals to connect multiple controllers via RS485, shown as Fig. 22. The terminal 10, 11 and 12 on the main module of Flex controller (part#: EFC-02-1A) should be connected to the other flex controller's terminal 10, 11 and 12 or fingerprint controller's terminal 31, 30, and 32.

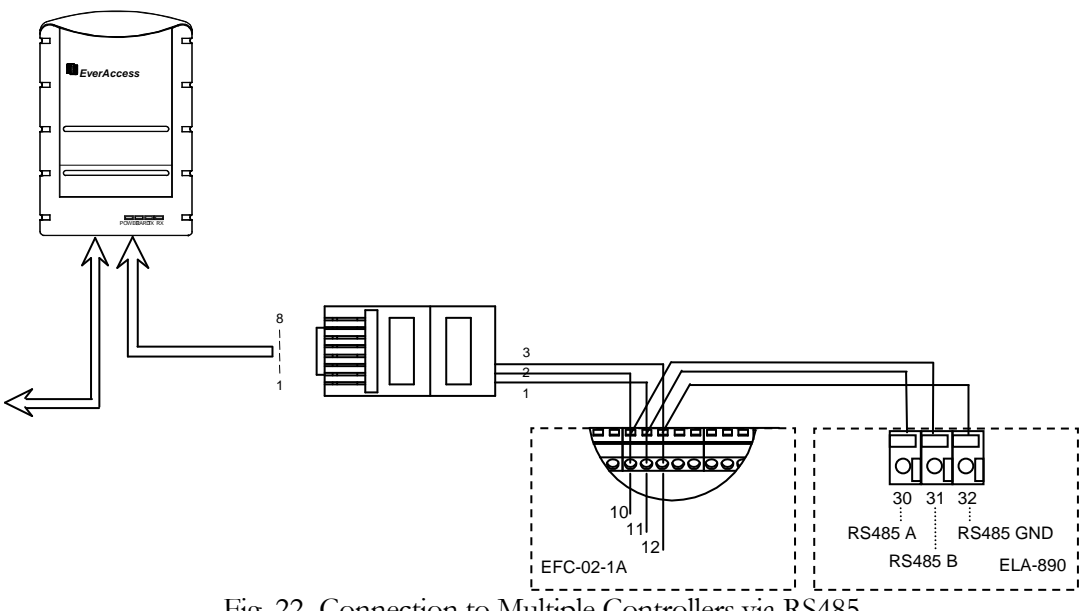

Fig. 22. Connection to Multiple Controllers via RS485

#### TCP/IP Based System

It is also possible to network the controller via TCP/IP in order to remotely manage the controller over internet or intranet. This is accomplished using the EverAccess LAN adaptor (part number EA-LAN1) to convert RS232 /RS485 signals to TCP/IP. Fig. 23 diagrams this type of installation.

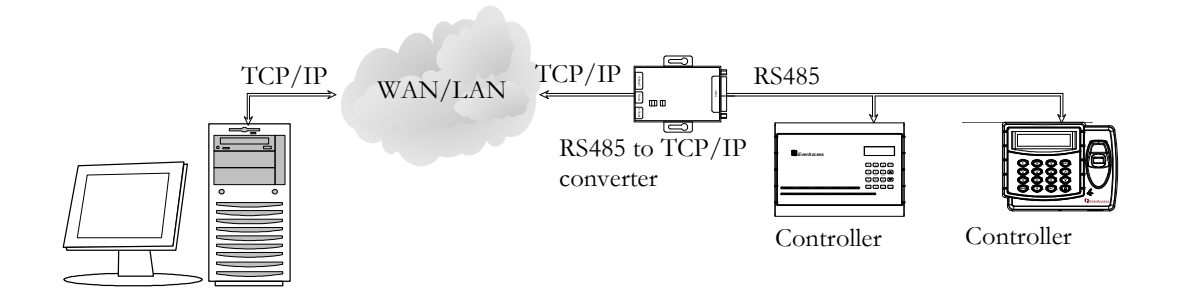

Fig. 23. Diagram for TCP/IP based System

The following is a step by step guide to setting up an EA-LAN1 network adaptor.

**Step 1:** Install the EA-LAN1 software on the Installation PC using the CD included with the EA-LAN1. Make sure that the installation PC is connected to the network that will be used to manage the controller.

**Step 2:** Connect the EA-LAN1 to the local area network using a LAN cable, and power up the EA-LAN1.

**Step 3:** Using the software that you installed in Step 1 on the Installation PC, locate the EA-LAN1 on the local area network and change the IP address on the EA-LAN1.

**Step 4:** Configure the EA-LAN1 as described in the detailed description later in this guide.

**Step 5:** Connect the EA-LAN1 to the controller. (Note: Perform this step only after successfully completing steps 1-5)

**Step 6:** Install the "COM Port Simulator" driver on the Admin PC using the CD included with the EA-LAN1, and map the COM Port to be used.

**Step 7:** Confirm that the controller is now available on the network. At the Admin PC, open the EverAccess Flex Software and connect to the controller using the COM Port mapped in Step 7.

# Chapter

# 5

## **Connecting Power**

#### **Connecting the Power Supply**

Connect the positive end to the terminal 47 and the GND to terminal 48 as shown in Fig. 24.

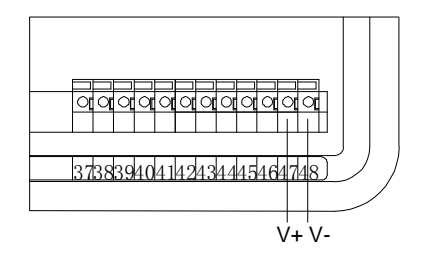

Fig. 24. Connecting the Power Supply

The power supply for fingerprint controller should range in DC  $12V\pm15\%$ . The minimum output of power supply should be no less than 1.5A.

**Important Tips:** The voltage supply should be located no more than 2 meters/7 feet from the controller. Also, electric locks and alarm devices MUST be powered separately.

#### **Reset Controller**

Before turning the power on, please double check to ensure that all the wiring and connections are correct. In order to restore factory default settings, switch the power on while holding down the RESET switch. The RESET switch is shown in Fig. 25.

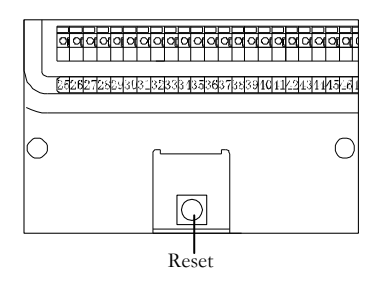

Fig. 25. Reset Controller Important Note: Doing reset will erase all data, settings.

### **Before First Use**

The operations must be performed in preparation before the first use:

- 1. Set the date and time for the controller
- 2. Set the controller address
- 3. Configure door setting
- 4. Configure alarm settings
- 5. Configure the holidays and schedules

# Chapter 6

# **Fingerprint Capture**

Before getting into the configuration of the fingerprint controller, the correct way to capture a fingerprint sample is introduced in this chapter. A general maintenance on fingerprint module is described too.

#### **Tips to Capture a Fingerprint**

Please follow the below notes to capture a good fingerprint sample:

#### 1. Touch Fingerprint Module with the Pad of Your Finger

Touch the controller with the pad of your finger instead of tip of finger. Please see the below instruction.

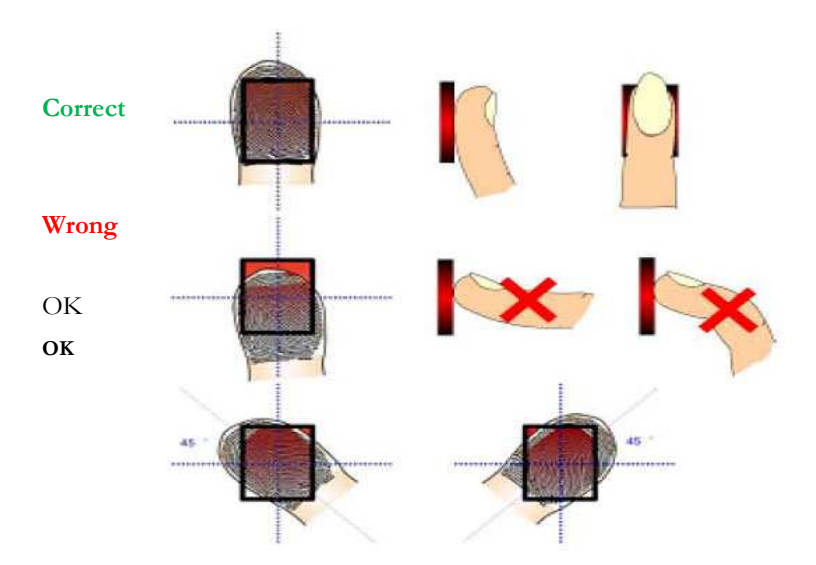

#### 2. Press Fingerprint Module Gently

Please press controller gently like you are holding a piece of paper between your fingers. Do NOT press it too hard, otherwise fingerprint is blackout or blurry.

#### 3. Hold Finger for a Few Seconds

When the machine is processing, please hold the finger for a couple of seconds until RED LED is off, which means process is complete.

#### Maintenance

The controller is designed for environment of extreme old and hot weather. The dirt and dust on the controller doesn't affect fingerprint recognition.

#### Way to Clean Fingerprint Module Surface

Wipe the controller with dry or wet clothe or soft paper towel. Apply glass cleaner with PH6~8 can remove some dirt if necessary.

- Please avoid using cleaner with PH < 4.5. It might damage the controller and plastic part.
- Do NOT pour cleaner or any other liquid on the controller surface or machine. It causes power shortage.

# Chapter 7

# **Controller Functionality and Configuration**

This chapter introduces system functions and their corresponding operations. Most basic operations can be performed on the controller keypad. Some advanced functions require the EverAccess Flex Series software. Please refer to the software manual for more details.

#### **General Operation Guideline**

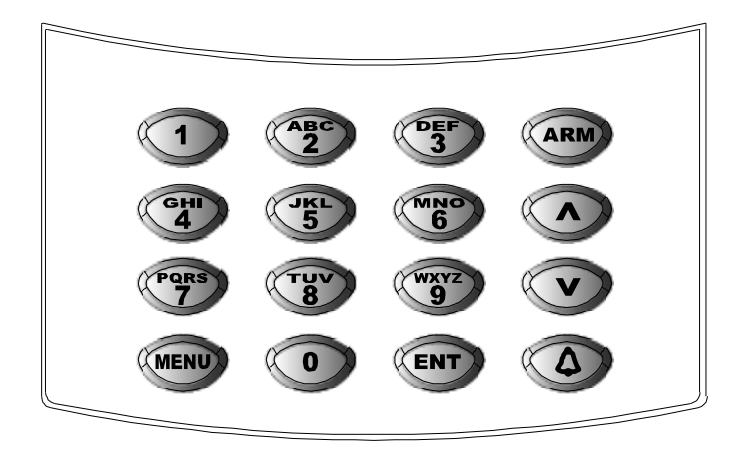

Fig. 26. Fingerprint Controller Keypad Layout

The controller's 4x4 keypad is shown above. It enters the system menu, and arms or disarms the system. The system menu is organized in a multiple-level structure. A and toggle between the same level menu. The goes to next level menu cancels or exits back to the higher level menu.

#### **Show Firmware Version**

Under main menu, press v to show firmware version as following:

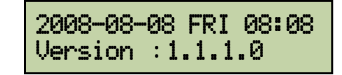

#### **Enter System Configuration**

After the system installation is complete, the top line of controller LCD will display the current date and time. The bottom line of LCD will show a rolling "Welcome", the default welcome sentence. The welcome sentence can be changed from the configuration.

| 2009-09-23 | TUE | 08:30 |
|------------|-----|-------|
| Welcome    | •   |       |

This display is defined as the home screen, and will be displayed until the user logs in to the system configuration by entering a password. After logging in to the system administration, pressing the www key once for each menu level will bring users back to the upper level of menu till log out the user. In addition, after one minute of inactivity, the controller will automatically log out the user.

#### **Verify System PIN**

Pressing wo on the keypad will bring up a prompt to enter a password, as shown below:

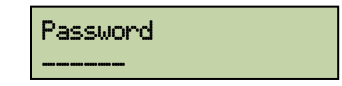

Enter the system password and press ( ). If an incorrect password is entered three times successively, the system will alarm automatically and lock the keypad for a period of one minute.

| 2009-09-23 TUE 08:30 |  |
|----------------------|--|
| Keypad is locked!    |  |

The factory default password is 000000. In order to secure the controller, change the password after the first login and keep the password in a safe place.

#### **Verify Administrator Fingerprint or Card**

After the system PIN is verified correct, the controller will require present administrator card or scan administrator fingerprint if there is an administrator in the system. The admin property of a card holder can be configured from the controller menu and software later on. The fingerprint controller LCD will display the below screen:

| Ple | ase pi | resent card |  |
|-----|--------|-------------|--|
| or  | place  | fin9er      |  |

If you have your fingerprint scan first, LC D shows:

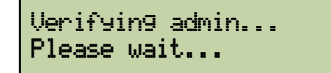

IF you present your card or enter index number first, LCD shows:

```
Please place admin
fin9er
```

Once the fingerprint is verified with administration privilege, controller will get into the system menu and LCD shows:

System Setting

If admin fingerprint verification failed, user cannot login the system. LCD shows:

Authentication failed

#### **Main Setting Items**

The first level menus are displayed after entering the system menu. Use 🔊 and 👽 to toggle between menu options. The first level menu items are shown below:

| System Setting  | System Setting Menu  |
|-----------------|----------------------|
| User Settin9    | User Setting Menu    |
| Door Setting    | Door Setting Menu    |
| Alarm Settin9   | Alarm Setting Menu   |
| Armzone Setting | ArmZone Setting Menu |
| Address Setting | Address Setting Menu |

Once the desired item is displayed, press 💷 to enter the corresponding menu.

#### **System Setting**

In the System Setting menu, the user can set basic functions, such as system date, time, password, etc.

#### **Enter System Setting Menu**

The following window appears after entering the system menu:

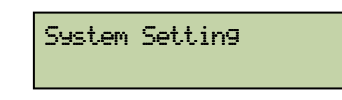

Press (IT) to enter System Setting menu. Use (A) and (V) to choose from different menu options. All menu options in the System Setting Menu are introduced below:

#### **Set Date Format**

User can choose between two date formats: 'MM-DD-YYYY' or 'YYY-MM-DD'. To change this option, use the arrow keys to display "Set Date Format", and press () once the window below is displayed.

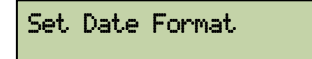

The current date format used will appear. Press ( to toggle between two formats. Press ( to exit without changing the setting.

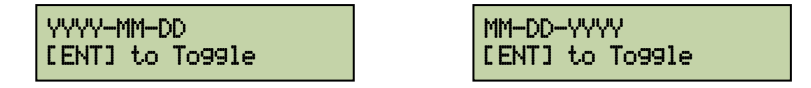

#### **Set Date**

Under the System Setting Menu, press 💷 at the window below to set the date.

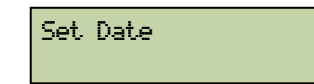

The LCD will display the following menu. Use the numerical keys to enter the current date as a six-digit number: (YY: MM: DD). The year must be in the range 2000-2099. Press **(w)** to confirm the new date.

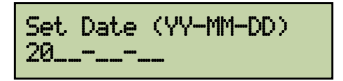

The date and time can be set at the controller. However, if the fingerprint controller is connected to a PC with EverAccess Flex Series software installed, the software will automatically modify the controller date and time to match the time on the PC. If the controller date and time are found to be incorrect, check the date and time on the management PC.

#### **Set Time**

Under the System Setting Menu, press 💷 at to set the time.

| Set | Time |  |  |  |
|-----|------|--|--|--|
|-----|------|--|--|--|

The LCD will display the following menu. Use the numerical keys to enter the current time as a six-digit number (HH: MM: SS). The time must be in the range 00:00:00--23:59:59. After entering the time, press () to confirm.

| Set Time | (HH:MM:SS) |
|----------|------------|
|          |            |

#### **Auto Daylight Savings Time**

Under the System Setting Menu, press 🐨 to adjust the settings for Auto Daylight Savings :

Auto Dayli9ht Savin9

Press (IV) to toggle the setting between On/Off, Press (IV) to exit

| Auto daylight saving | Auto daylight saving |
|----------------------|----------------------|
| ON [ENT] to toggle   | OFF [ENT] to toggle  |

When auto daylight savings is turned on, the controller will automatically adjust the time based on the setting. In the example above, it will adjust the time 1 hour forward on the first Sunday in April, and adjust 1 hour back on the first Sunday in October. The start/end time and the time period adjustment can be set by Flex software.

#### **Set System Password**

A system password must be entered before the user can configure the controller via the keypad. The factory default system password is 000000. It is recommended that the password is changed after the initial log-in for maximum security. Be sure to keep the new password; if lost the system can only be accessed after purging all stored data using the reset button at back panel.

Under the System Setting Menu, press (IN) to set system password.

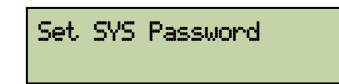

The LCD will display the following menu.

#### Input SYS PIN:

Enter a new system PIN. Enter it a second time to confirm. Press (1) to set the new system PIN. Pressing (1) at any time will exit the menu without changing the system PIN.

Repeat: -----

If the system PIN is updated successfully, LCD shows:

Settin9 updated successfully

#### Set Arm Password

Arm PIN must be entered before the controller can be armed or disarmed via controller keypad. The factory default arm PIN is 000000.

Under System Setting menu, press (INT) at the window below to set arm PIN.

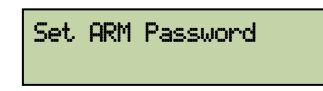

The LCD will display the following menu.

Input ARM Password:

Enter a new arm PIN. Enter it a second time to confirm. Press 🗊 to set the new arm PIN.

#### **Set Wiegand Output Format**

Press (IV) to change the wiegand output format when the below screen is shown:

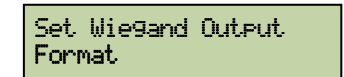

Press (IT) to switch between wiegand 26 bits and 34 bits press (IT) at any time will exit the menu

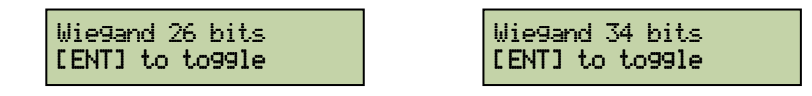

#### Set Language

Under the System Setting Menu, press () to at the below screen to enter language Setting.

| Languas                                  | 9e Settin9         |                |
|------------------------------------------|--------------------|----------------|
| Press (Int to switch between Chinese and | English. Press 🕬   | to leave.      |
| 简体中文<br>按[ENT]切换                         | English<br>[ENT] f | n<br>to toggle |

#### Set Time Server Setting

The EverAccess Flex controller has two ways to synchronize the time.

The first method is the Flex software can automatically synchronize the system time among all the controllers that are connected to the software.

If there is no software connected to the controller, one of the controllers on the RS485 bus can be set as the time synchronization server, which enables it to synchronize the time on all other controllers that are connected to the same RS485 network. Be extremely careful to only enable on controllers as the time synchronization server. Setting multiple controllers as time synchronization servers will result in an error in RS485 communication.

Under the System Setting Menu, press (IN) at the below windows to set Time Server Setting.

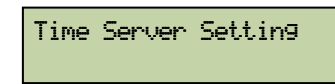

Press not to toggle the setting between Enabled/Disabled, Press to exit

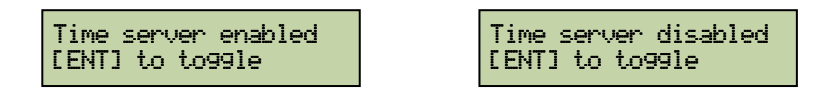

Note the timer server setting takes effect when leaving the menu.

#### System Info

Press (INT) at the below window to get into sytem information page.

| System | Information |
|--------|-------------|
|        |             |

Then the number of users and the total number of Events will be shown on the screen, for example the below window. Press 🐨 to go back to previous menu.

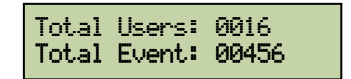

#### **Erase All Events**

The controller will record all events that occur, beginning immediately upon powering on. These events can be purged by following the instructions below. If the controller is never connected to a PC, then old records will be automatically overwritten when storage space is full (40,000 events max.).

Under the System Setting Menu, press more at the window below to erase all events.

| Erase | A11 | Events |
|-------|-----|--------|
|       |     |        |

LCD will prompt the user to confirm the action:

| Are   | You S | iure?   |
|-------|-------|---------|
| [ EN] | ] to  | Confirm |

Pressing ( will result in all events being permanently erased.

#### **Restore Factory Settng**

This function is used to reset all settings to factory set default values.

Under the System Setting Menu, press 💷 at the window below to reset all settings.

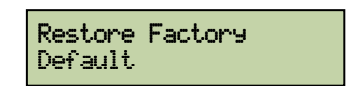

The LCD will prompt the user to confirm the action. Press () to confirm and perform the reset action.

| Are You Sure?    |  |
|------------------|--|
| [ENT] to Confirm |  |

#### **User Setting**

User setting can be configured using either the fingerprint controller or the EverAccess Flex Series software. Adding new user on Flex software requires an additional fingerprint USB reader (not included in the package). To configure users from the fingerprint controller, the steps are described as below.

#### **Enter User Setting Menu**

User setting is under system setting menu. Press 👽 button once to bring it up:

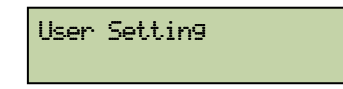

Press () to enter the Card Setting menu. Use () and () to choose from different menu options. All menu options under the Card Setting menu are introduced below:

#### Add User

When a new user is added, the controller will automatically assign an index number in the order of enrollment. The index number here is not related to the card number in the EverAccess Flex Series software. Users do not need to take care of this number.

Under the System Setting menu, press (IN) at the window below to add a user.

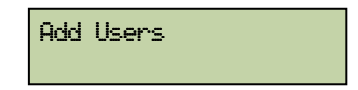

Press (and controller will assign an index number.

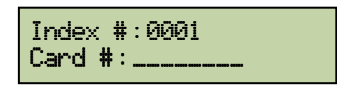

Present the card at the system controller or enter card number manually and press (I). If the user is already an exiting user, the system will show:

User already existed

If the user is new user, controller will require a fingerprint. The below window will be shown:

Place your finger...

After the fingerprint is read, the controller will prompt:

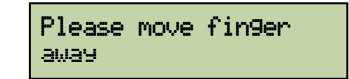

Then, controller will require you add the second fingerprint. You can either use same finger or other finger. The other fingerprint can be used for backup if the first one is failed. Like your finger is bandaged and you can use the other one.

| Please F<br>fin9er | lace | another |
|--------------------|------|---------|
|--------------------|------|---------|

If new fingerprint is added successfully, the controller will show:

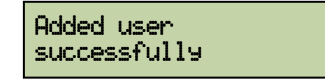

If adding fingerprint fails, it will go back to Add user first page.

#### **Delete Users**

The user can directly delete an individual user with a specific index or serial number from the controller, or delete all users at once. Under the Users Setting menu, press d once to bring up the following window:

| Delete | Users |
|--------|-------|
|        |       |

Press (IV) to enter the submenu for the following three methods of deleting cards.

#### **Delete a User**

The controller can delete a user according to his card number or fingerprint. The card number is printed on the face of each card. At the following window:

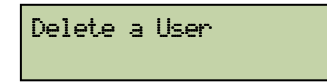

Press (m) and the system will prompt the user to either scan the card, or manually type in the card number, or place finger of the user that is being deleted. The screen is shown as below:

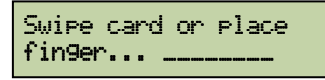

After presenting the card or placed the fingerprint, the fingerprint controller will prompt users to confirm the deleting option. The card number of the user is shown in the screen as well. A sample screen is shown below:

| Are you sure to | del |
|-----------------|-----|
| user 12345678?  |     |

Press (m) to delete this user at the above prompt window. The controller will prompt if the deleting operation succeeds.

#### **Delete All Users**

All cards can be deleted at once. At the following window:

Delete All Users

Press (m) and system will prompt the user to confirm deletion:

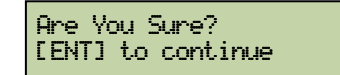

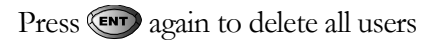

**Caution**: this operation will permanently delete ALL users from the controller database. **Set User Properties** 

Under the User Setting menu, press v twice to bring up the following window:

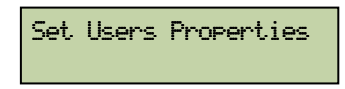

Press (m) and system will prompt the user to enter password or fingerprint to find the user information whose properties is going to be edited, as shown below:

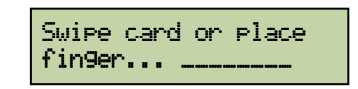

After presenting the card or placing the fingerprint, press v to enter the submenu for setting user properties. Each card has 6 properties that can be modified. Use v and v to choose desired properties.

#### **Administrator Setting**

EBC890 system requires at least one administrator. The administrator needs a password or fingerprint to enter setting menu. The administrator can edit other users' setting and controller setting.

Under the following window, press (m) to change administrator setting:

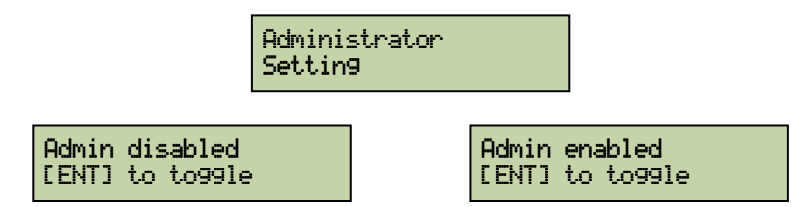

One of the above two screens will be shown after entering into admin setting. Press () to toggle and confirm, Press () to exit.

#### **ARM Setting**

If a card with arm/disarm function is swiped on the controller, system will temporarily disarm for a short time so that cardholder can enter arm zone without generating an alarm. The disarm time is equal to the door open time.

At the following submenu, press (INT) to enter ARM setting:

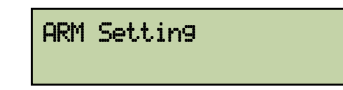

The arm status of the current card, i.e., enabled or disabled, will be displayed as shown below. Press (To toggle between two statuses. Press (TO to exit.

| ARM enabled     | ARM disabled    |
|-----------------|-----------------|
| [ENT] to To99le | [ENT] to To99le |

#### First Person In Setting

Flex series controller allows a door work under "always unlocked" mode. But the door will not be physically unlocked until a user who is enabled with "First Person IN" function comes into the door. This "Always Unlocked" door access mode plus the "First Person IN" access provide the EverAccess Flex system a flexible and secure setting for the door access during the unlocked time period.

Press window to enter the First Person In Setting.

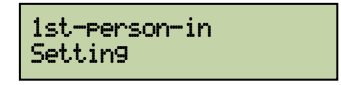

One of the below two screens will be shown after entered the "First Person IN" setting. Press **(EV)** to toggle between two statuses. Press **(EV)** to exit.

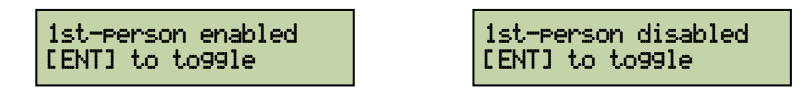

#### Set Fingerprint

The fingerprints stored for a user can be updated in the "Set Fingerprint' menu. Press (m) under the below screen to enter the "Set Fingerprint" function:

| Det i Inderri Int |
|-------------------|
|-------------------|

Continue to press 💷 to go through the following instructions.

| Place your finger              |  |  |
|--------------------------------|--|--|
| Please move fin9er<br>away     |  |  |
| Please place another<br>fin9er |  |  |

Refer to section "Add a User" for the purpose of two fingerprints. Please follow the instruction till successfully setting the fingerprint, shown in the below screen.

#### Data modified successfully

**Change Card Number for a User** 

Under the following menu, press (IV) to change users' card number:

Set Card Number

Present the new card or manually enter new card number at the below screen:

Input New Card #:

Press at this window to exit without changing. If the new card is accepted successfully, the setup is complete and the below window will be shown.

Setting updated successfully

If the new card is being used by another user, the below window will be shown.

User already existed

#### **Set User PIN Setting**

Each card in the EverAccess access control system is associated with a 6digit PIN. The PIN status can be set as enabled or disabled and if enabled, user is required to enter the PIN every time he enters/exit the door if the reader is a keypad reader and PIN is required by the door access mode. Press under the below window to enter the set PIN setting.

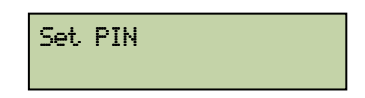

Enter new PIN as following instruction and repeat it in the next window, shown as below samples. Note the PIN must be 6 digits. Press () to confirm , press () to exit without saving.

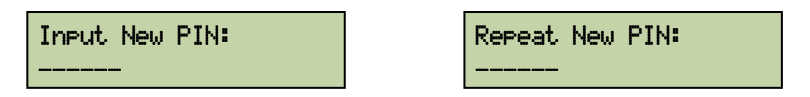

#### **Show User Properties**

This function can be used to show the serial number of a card when it is swiped on the fingerprint controller. Under User Setting menu, press O three times to bring up the following window:

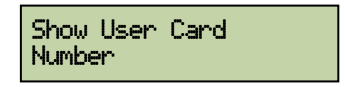

Press (a) at the above window to get into the function. Present the card or place finger at fingerprint module at the following menu. The card number and index will be automatically shown on the screen in the user is in the system, for example the right screen.

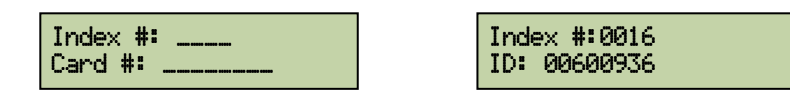

Press (m) and system will show the status of current card as the figure below. Press (m) to exit.

#### **Door Setting**

User can directly configure the following settings from the controller: door open time, door held open time, and the door control when there is a fire alarm.

#### **Enter Door Setting Menu**

Under System menu, press 👽 two times to bring up the following window:

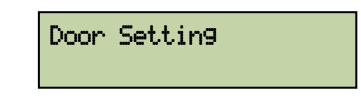

Press (I) to enter Door Setting menu. Use (A) and (V) to choose from different menu options. All menu options under Door Setting are introduced below:

#### **Door Access Schedule Setting**

The first submenu in Door Setting is "Door Access Schedule Setting". When door access schedule is turned off, the controller always executes the door access mode set on the controller itself (i.e., the door access mode in next section). When door access schedule is set to ON, the controller executes door access schedule specified by the system software on the access control server. The door access schedule can define the different door access mode on 10 time zones for 10 date types. Refer to the Flex software manual for more details about the door access schedule.

At the following submenu:

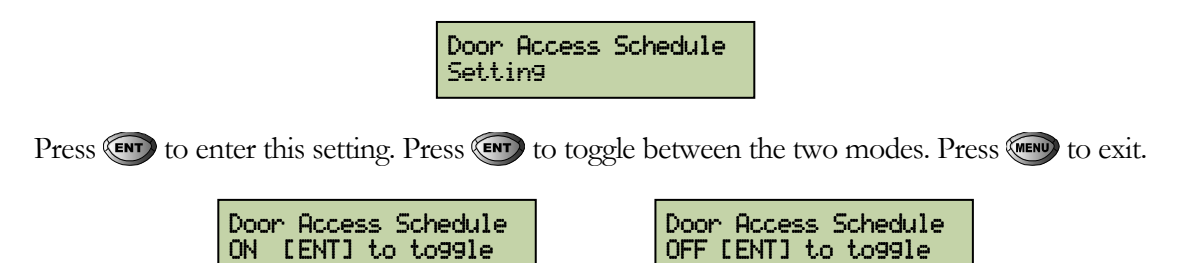

#### **Door Access Mode Setting**

The Door Access Mode Setting is only valid when the controller mode is set to controller (as explained in the above section). At the following submenu:

Door Access Mode

Press (IN) to enter this setting. The LCD displays as follows:

(PIN or Fingerprint) + Card \*Yes

EBC890 allows a total of 12 door open modes, listed in the below table.

|     | 0 1                         |                                                                                                    |  |
|-----|-----------------------------|----------------------------------------------------------------------------------------------------|--|
| No. | Door Access Mode            | Details                                                                                                    |  |
| 1.  | Always Unlocked             | The controller keeps the door always unlocked.                                                                                              |  |
| 2.  | Card Only                   | Users must present card and only card to gain access.                                                                                       |  |
| 3.  | Fingerprint Only            | Users must verify fingerprint and only fingerprint to gain access.                                                                          |  |
| 4.  | Card + PIN                  | Users must present card and input PIN to gain access.<br>No fingerprint is required.                                                        |  |
| 5.  | Card + Fingerprint          | Users must present card and verify fingerprint to gain access. No PIN is required.                                                          |  |
| 6.  | Fingerprint + PIN           | Users must verify fingerprint and input PIN to gain access. No card is required.                                                            |  |
| 7.  | Card + PIN + Fingerprint    | Users must present a card, verify the fingerprint and<br>input PIN to gain access. This access mode provides<br>the highest security level. |  |
| 8.  | Card or Fingerprint         | Users must provide either card or fingerprint to gain access. No PIN is required.                                                           |  |
| 9.  | Card + PIN or Fingerprint   | Users must provide either a combination of card plus<br>PIN or a fingerprint to gain access.                                                |  |
| 10. | (PIN or Fingerprint) + Card | Users must present a card and 2 <sup>nd</sup> verification. The 2 <sup>nd</sup> verification can be either PIN or fingerprint               |  |
| 11. | (Card or PIN) + Fingerprint | Users must verify the fingerprint, besides, the 2 <sup>nd</sup> verification either card or PIN is needed.                                  |  |
| 12. | (Card or Fingerprint) + PIN | Users must input a PIN and the 2 <sup>nd</sup> verification. The 2 <sup>nd</sup> verification can be either card or fingerprint             |  |

Table 2. Fingerprint Controller - Door Access Mode List

Use (A) and (V) to choose from different options. Press (EV) to select the setting. The LCD will display "\*Yes" to confirm the selection. Press (EV) to exit.

#### **Open Time Setting**

This sets the door unlock time when the card is swiped or open door button is pushed. The default time is 3 seconds. The maximal door unlock time supported by the controller is 999 minutes and 59 seconds. The door remains open as long as the open door button is pushed down. The door open time does not start to count until the button is released. At the following submenu:

| Open Time Setting |
|-------------------|
|-------------------|

Press r to enter Open Time setting. In the menu shown below, enter the desired door open time: enter minutes as a 3-digit number 0~999, and enter seconds as a 2-digit number 0~59. Press r to confirm the input. Press r to clear the input or exit without effecting any change.

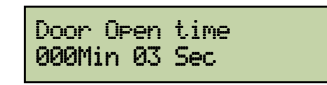

#### **Set Door Hold Open Time**

Door sensor monitors the open/close status of a door. If normal open is not set by the system (door is normally considered closed), then door should close after opening for a while. It is considered abnormal if controller does not receive the door close signal from door sensor a reasonable amount of time after the door is opened. This time period is call door hold open time or door over time. According to this setting, EverAccess controller will determine whether to generate an alarm or not after the door sensor timeouts. The default value of door hold open time is 5 seconds. The maximal door hold open time supported by the controller is 999 minutes and 59 seconds.

At the following submenu:

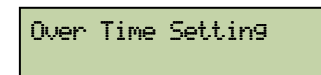

Press ev to enter Door Hold Open Time setting. In the menu shown below, press numeric key 1~8 to enter the desired door number in the Door field. (The max number depends on the actual door modules installed in the controller) Enter the desired door hold open time in the OpenTime field: enter minutes as a 3-digit number 0~999, and enter seconds as a 2-digit number 0~59. Press ev to confirm. Press ev to exit without effecting any change.

| Door Over | Time |
|-----------|------|
| 000Min 05 | Sec  |

#### Set Door Control at Fire Alarm

The controller allows the user to choose one of two behaviors to occur when a fire alarm is triggered: fail-safe or fail-secure. Door fire-safe at fire alarm means the door will be kept unlocked when there is a fire alarm input. Door fire-secure at fire alarm means the door will be locked when the fire alarm is active. At the following submenu:

Press (IT) to enter this setting. Press (IT) to toggle between fire-safe and fire-secure. Press (IT) to exit.

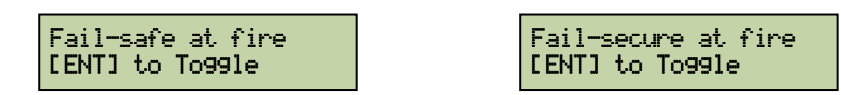

The default setting for door control at fire alarm is all the doors are fire-safe, *i.e.* all the doors will be unlocked during a fire alarm.

#### **Alarm Setting**

The EBC890 fingerprint controller has 5 alarm inputs and 2 alarm outputs, and provides very flexible configuration options. Any alarm event can be arbitrarily allocated to single or multiple alarm outputs. Alarm components, configuration basics, and menu settings are introduced below.

#### **Alarm Configuration Basics**

The EBC890 fingerprint controller keeps track of all events in the access control system, either legal or illegal, either normal or abnormal, for example, the granted access, the denied access and so on.

Some events are critical which must trigger the alarm output, like the firm alarm input, the zone alarm input and etc. But some events are not that important to trigger the alarm output, like the denied access during the invalid time. These settings all depend on the users' requirements. EBC890 controller collects all events that might trigger the alarm output and provides the full capacity to enable or disable the alarm output on these events.

Sometimes user wants to allocate a particular event to a particular alarm output, or allocate alarm inputs in certain area to multiple alarm outputs. EBC890 controller delivers all the function and flexibility user need. User can define whether certain event will trigger an alarm, and can further specify to which alarm output that event is allocated.

All events that might trigger an alarm are listed below:

Fire alarm, zone alarm 1~4, unknown user, expired user, invalid user, user PIN fail, invalid time zone, system PIN fail, ARM PIN fail, door forced open, door held open, and remote alarm.

All these events can be allocated to any alarm output. Note the built-in buzzer will beep when any alarm output is triggered for any reason. The detailed configuration method is introduced in the following section.

#### **Enter Alarm Setting Menu**

Under System menu, press 🕑 three times to bring up the following window:

Alarm Setting

Press () to enter Alarm Setting menu. Use () and () to choose from different menu options. All menu options under Alarm Setting are introduced below:

#### **Fire Alarm**

For correspondence between fire alarm and doors, please refer to "Set Door Control at Fire Alarm" in this chapter. In case of fire alarm input, controller will generate fire alarm output according to this setting. By default, both alarm outputs are active per Fire Alarm event. At the following submenu:

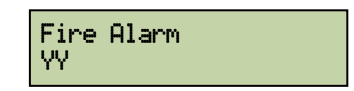

Press the 1-2 numeric key to toggle between Y/N for corresponding alarm output. Y means the alarm output in enabled. N means the alarm output is disabled.

# Note: The above procedure to set Y/N for alarm outputs are the same for the rest of the following submenus.

#### **SYS PIN Fail**

Please refer to section "Set System P" in this chapter to know how to set system PIN. A SYS PIN Fail event will be generated when user enters the PIN to enter system setting and a wrong PIN is entered three times consecutively.

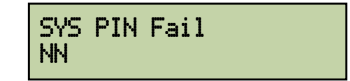

Use steps outlined in "Fire Alarm" submenu to change settings.

#### **ARM PIN Fail**

User is required to enter PIN when pressing (a) to arm or disarm the system. An ARM PIN Fail event will be generated when a wrong PIN is entered three times consecutively. Please refer to later section "ARM / DISARM" for how to arm/disarm the system.

| arm<br>Nn | PIN | Fail |  |
|-----------|-----|------|--|
|-----------|-----|------|--|

Use steps outlined in "Fire Alarm" submenu to change settings.

#### **Remote Alarm**

System administrator can directly generate alarm signal using control software when he observes abnormal condition through surveillance system such as CCTV. This is defined as a Remote Alarm event.

| Remote<br>NN | Alarm |
|--------------|-------|
|--------------|-------|

Use steps outlined in "Fire Alarm" submenu to change settings.

#### **Unknown User**

Unknown user refers to a card or a fingerprint that is never registered to the system. An Unknown User event will be generated when an unknown card is swiped on the reader or an unregistered fingerprint is collected from the fingerprint module.

| Unknown<br>NN | User |
|---------------|------|
| 1111          |      |

Use steps outlined in "Fire Alarm" submenu to change settings.

#### **Expired User**

Any user in the system is usually assigned a valid date. After the valid date has elapsed the controller will automatically set the user as an expired user. An expired user cannot gain access to the system. At the same time, an Expired User event will be generated when an expired user swiped his card at the controller or placed his finger on fingerprint module.

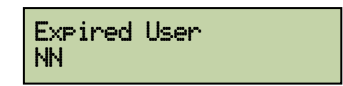

Use steps outlined in "Fire Alarm" submenu to change settings.

#### **Invalid Time**

Each user belongs to an access group. Each group has its own allowed doors and time zones. That is, users in the group have rights to pass which door at what time. An Invalid Time event will be generated when a user tries to get access at any time he does not have right to pass.

| id Time | Invalid<br>NN |
|---------|---------------|
|---------|---------------|

Use steps outlined in "Fire Alarm" submenu to change settings.

#### **User PIN Fail**

For password setting, please refer to section "Set User PIN Setting" in this chapter. A User PIN Fail event will be generated when the card is swiped or a finger is placed at the controller but the user enters wrong PIN three times consecutively.

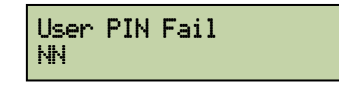

Use steps outlined in "Fire Alarm" submenu to change settings.

#### **Door Forced Open**

A Door Forced Open event will be generated when the door sensor detects that a door is opened without approve access request, for example, any legitimate swipe card, or a valid fingerprint or door open button push operation taking place.

| Door<br>NN | Forced | 0pen |  |
|------------|--------|------|--|
|            |        |      |  |

Use steps outlined in "Fire Alarm" submenu to change settings.

#### **Door Held Open**

A Door Held Open event will be generated when a door is opened by a legitimate access request or door open button push operation but is still not closed after the "over time" in door setting has elapsed.

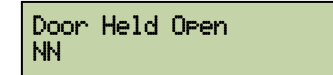

Use steps outlined in "Fire Alarm" submenu to change settings.

#### **Zone Alarm 1~4**

Zone alarm reacts to 4 alarm inputs. Alarm setting for zone 1 is shown in the following:

#### Zone-1 Alarm NN

Press v to go to alarm settings for arm zone 2, 3, 4.

| Zone-2 Alarm<br>NN |
|--------------------|
| Zone-3 Alarm<br>NN |
| Zone-4 Alarm<br>NN |

Use steps outlined in "Fire Alarm" submenu to change settings.

#### **Arm Zone Setting**

The EBC890 controller defines 4 arm zones for its 4 alarm inputs, and can treat alarm inputs in a very flexible manner. The controller can be armed or disarmed globally, and these 4 arm zones can be enabled or disabled individually in the controller. Please refer to later section "ARM/DISARM" for how to arm/disarm the system.

#### **Enter Arm Zone Setting Menu**

Under System menu, press v four times to bring up the following window:

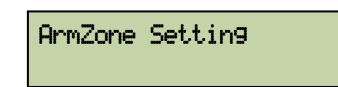

Press () to enter Arm Zone Setting menu. Use () and () to choose from different menu options. All menu options under Arm Zone Setting are introduced below:

#### Set Active Arm Zone Setting

An alarm input can be simply enabled or disabled by setting an active arm zone. The following window appears after entering the Arm Zone menu.

| Active  | Zone |
|---------|------|
| Setting | 9    |

Press vot set active arm zone. System will display the status of current arm zone as shown below. Y means the arm zone is active and N means inactive. The default setting of all arm zones is active (Y).

| 1234<br>YVVV |
|--------------|
|--------------|

Press numeric keys 1~4 to toggle the status of corresponding arm zone between Y/N. Press () to confirm. Press () to exit without effecting any change.

#### **Set ARM Delay Time**

When an arm operation is executed, all active arm zones will enter ARM enabled status only after a certain time delay, which is defined as ARM delay time. When an ARM enabled card is swiped to pass a door, system will not generate an alarm within the time delay period so that cardholder has time to disarm the system. The details to set ARM delay time is as follows. The following window appears after entering the Arm zone menu.

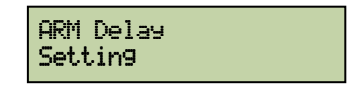

Press ev to set ARM delay time. System will display the current delay time as shown below. Use numeric keys to enter the desired ARM delay time. Enter minutes as a 3-digit number  $0\sim999$  and seconds as a 2-digit number  $0\sim59$ . The default value of ARM delay time is 1 minute.

| Arm delay | time: |
|-----------|-------|
| 001Min 00 | Sec   |

Press ( to confirm. Press ( to clear the minute field and second field or exit without effecting any change.

#### Alarm Output Mode

Alarm output mode defines how the two alarm output relays respond to the alarm input. Two alarm output modes are available from fingerprint controller: Timeout or transparent.

- Timeout mode indicates the alarm output will be triggered valid and the alarm output relay will stay energized till a fixed time period passed. The default time period of the alarm output is 1 minute. Users can change this value from the configuration.
- Transparent mode indicates the alarm output relay will stay energized as long as the alarm input is valid.

Press wo under the below screen to enter the alarm output mode setting:

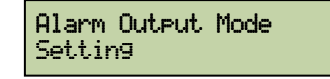

Press (m) to toggle between "Timeout" mode and "Transparent" mode. Press (m) to exit.

Note the time out duration of alarm output can be different for each individual alarm and they can be set from the flex software, not from controller.

#### **Address Setting**

Each device connected to the same RS485 bus must have a unique address for the purpose of communications and control. When multiple controllers connect to PC via an RS485 bus, each controller must be assigned a distinct address. Procedures to set controller address are as follows:

Under System menu, press 🖤 five times to bring up the following window:

Address Settin9

Press ( to enter Address Setting menu, as shown below:

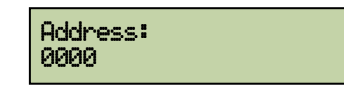

Use numeric keys to enter desired address in the range 0000~9999. Press () to confirm. Press () to clear the address field and exit without effecting any change.

#### **ARM / DISARM**

The EBC890 controller defines 4 arm zones for its 4 alarm inputs, and can treat alarm inputs in a very flexible manner. These 4 arm zones can be armed or disarmed on the controller globally as described below. Also the individual arm zone can be activated or de-activated from section "Set Active Arm Zone Setting".

#### Arm / Disarm the System using the Controller Keypad

User must be an ARM-capable user and have the ARM PIN in order to perform this function. Please refer to the section "Set Arm P" in this chapter for instructions on how to set ARM PIN. Follow the below steps to arm/disarm the system:

Step 1: After system installation, the date and time information will be displayed on the LCD, as shown below:

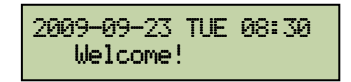

When (are) on the keypad is pressed, the system prompts the user to enter a password, as shown below:

#### Input ARM Password:

NOTE: If wrong password is entered three times, the controller keypad will be automatically locked for 1 minute. During this period keypad inputs are inactivated and the LCD displays as the following:

| 2009-09-23  | TUE 08:30 |
|-------------|-----------|
| Keypad is l | locked!   |

Step2: Type in the 4 digit ARM password and press 🐨 to confirm. The default password is 000000.

Step 3: Once the password is verified, the system will ask to verify the ARM-capable user if there is one (by default the first user registered to the controller is an administrator and ARM-capable user). The LCD displays as the following:

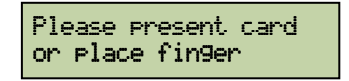

Swipe an ARM-capable user's card or place the fingerprint.

Step 4: After verification the current system ARM status will be displayed as shown below:

| System Di | .sarmed |
|-----------|---------|
| [ENT] to  | Arm     |

Press (IV) to arm all active arm zones. The following message is displayed:

| System  | Armed    |
|---------|----------|
| [ENT] t | o Disarm |

Press again to toggle between arm/disarm. Press wo to exit. The controller will wait for the period of time defined as "arm delay" and then arm all active arm zones.

#### **Reset the Alarm**

When system is generating an active, ongoing alarm output, follow the procedure below to reset the alarm.

At the window showing system time, repeat step 1 to 3 of "Arm/Disarm system" in the previous section. After a correct verification of step 3, the current system ARM status will be displayed as shown below:

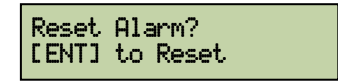

Press (I) to reset the alarm. If system is currently armed user will be prompted to disarm the system first. Please refer to previous section for how to disarm the system.

# Chapter

## **Software Setup**

# Please Note: This is a brief instruction on EverAccess Flex Series Software for more detailed instruction guide please refer to the EverAccess Flex Series Software Manual.

The next step after hardware installation is to configure the whole access control system. Flex series controller has the ability to allow users configure the basic setting through the keypad on the controller. But for the detailed, complicated settings, we recommend to use the management software. To configure the system in software, several major steps that you need to follow are shown as below:

- 1. Install the software in the control computer
- 2. Setup the user accounts who will use the software
- 3. Configure the controller and all other hardware settings
- 4. Configure the holidays, access group and the door control schedule
- 5. Enroll the cards and set the cardholders' properties

#### Install the Software in the Control Computer

Just like installing any other software in the computer, inserts the software installation CD into the CDROM, and run the setup program. Choose a special installation folder if needed, otherwise just follow the setup wizard and choose the default selection.

To run the software, you need the administrator privilege and the basic computer requirement is as follows:

- 1. Pentium 3 CPU
- 2. Windows 2K, XP
- 3. 100M bytes free space in hard drive
- 4. 128M memory

For the details of the software installation and the minimum computer requirement, please refer to the software manual.

#### **Setup the User Accounts for the Software**

A *User* of Flex series access control software is a person who operates the software at any user interface. Each user belongs to a certain authority group. The authority group defines the authority level of users over the operations in the software. Different authority groups have the different access to the operations in the software.

The first step to use the software is to setup a user list that defines who will be able to use the software, and assign the authority group to each user. This user name and the password will be required to login the software.

Please note that a user in admin group is required to configure all the other settings.

For the details to setup a user account, please refer to the software manual.

#### **Configure the Controller and All Other Hardware**

In this step, users need to set all the configurations for the controllers, doors, readers and alarms. All these configurations are closely related to the hardware. The rough sub steps are as below:

1. Add a controller to the system

Go to the controller configuration dialog box in the software. Click the 'add' button, give the RS485 address for the controller, set the serial port for the controller and click the submit button to connect a controller.

If the wiring is correct and the address of the controller is valid, the software should be able to find the controller and show the status of the controller as 'online'. This indicates that the controller has been added to the system.

2. Configure the door settings

Door name, door open time and door held open time should be configured in this step.

Door name is used to help users remember the door location and help make the configuration process easier.

Door open time defines the amount of time that the door can remain open after the door is unlocked, before an alarm is generated by the controller.

For more detailed information on door settings, please refer to the chapter in this manual entitled "controller functionality and configuration".

3. Configure the reader settings

Users can configure the following properties of the readers: the reader-to-door allocation, the keypad reader and the system reader. For the more details about the reader settings, please refer to chapter 6.

On the EFC-02, readers can be allocated to different doors, and can be set as ENTER only or EXIT only. So set these properties following the system access control plan.

Keypad Settings define whether the reader is a keypad reader.

The System Reader can be used to acquire the card's serial number easily and conveniently.

4. Configure the alarm settings

All of the alarm inputs can be assigned to the different alarm outputs. Also users can set the events that can trigger alarm outputs.

#### **Configure the Holidays, Access Group and Door Control Schedule**

At this step, users will configure the holidays, access groups and the door control schedule.

1. Configure the holidays

Users can add or delete holidays in the software. Beside holidays, two additional types of dates are supplied in the system. Different access rules can be applied to different dates.

2. Configure the access groups

An access group defines a group of cardholders who share the same access rules at the associated access points and at specified times. Set the access rules for the access group here. And assign the cardholder to a certain access group in the next step.

3. Configure the door control schedule

On the Flex series controller, the door can be configured as normally open, with card, with PIN and card, which means, respectively, the door will be remain open, a valid card has to be presented, and both a valid card and a PIN have to be presented to require the access.

Please refer to the software manual for the details.

#### **Enroll Card Holders**

This will explain the steps to enroll card holders in the system. There are two ways to enroll a card holder:

- 1. Enter the card number manually.
- 2. Present a card at the desktop reader and the card number will be added into the system automatically.

The properties for each card should be input at this time. The primary properties are card holder name, PIN, forced PIN, and access group. Users can configure the cardholders individually or can do batch configurations if a group of cardholders share common properties.

#### **Enroll Fingerprints for Card Holders**

Fingerprints for card holders can be enrolled not only from the controller, but also from the software. An additional fingerprint module is required to enroll fingerprints from software. Only a couple of models from Secugen are able to work with the software. Model Hamster Plus is recommended to use. Customers can buy a fingerprint controller kit from EverFocus that includes a Hamster Plus USB fingerprint reader, or buy it directly from Secugen (www.secugen.com).

Users need to install the Secugen USB reader driver and connect the fingerprint reader to enable the fingerprint registration function. Same as the fingerprint controller, two fingerprints are used for each card holder.

Users can either download the card holders' information from software to the controller, or upload the data from controller to the software.

Please refer to the software manual, for the details of registering fingerprints for card holders in software or other operations.

## Notes

#### EverFocus Electronics Corp.

#### **Headquarter Office**

12F, No.79 Sec.1 Shin-Tai Wu Road, Hsi-Chi, Taipei, Taiwan Tel: +886-2-26982334 Fax: +886-2-26982380

#### **European Office**

Albert-Einstein-Strasse 1, D-46446 Emmerich, Germany Tel: +49-2822-9394-0 Fax: +49-2822-939495

#### **USA California Office**

1801 Highland Ave. Unit A Duarte, CA 91010 ,U.S.A. Tel: +1-626-844-8888 Fax: +1-626-844-8838

#### **Beijing office**

Room 609, Technology Trade Building. Shangdi Information Industry Base, Haidian District, Beijing China Tel: +86-10-62971096 Fax: +86-10-62971423

#### Japan Office

1809 WBG Marive East 18F, 2-6 Nakase, Mihama-ku, Chiba city 261-7118, Japan Tel: +81-43-212-8188 Fax: +81-43-297-0081

#### **USA New York Office**

415 Oser Ave Unit S Hauppauge, NY 11788, U.S.A. Tel: +1-631-436-5070 Fax: +1-631-436-5027

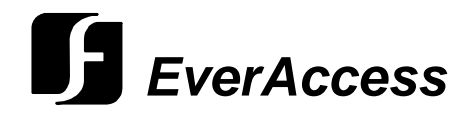